# 東京外国語大学 TUFS MOODLEマニュアル

オンライン教育支援室(olst@tufs.ac.jp)

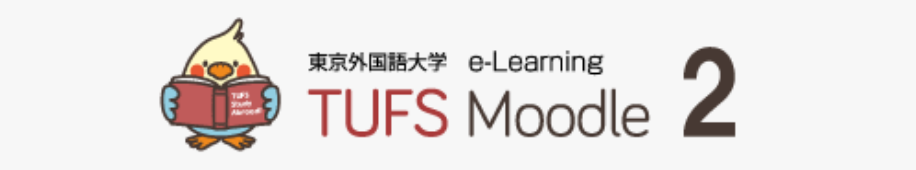

| ユーザ名                 | あなたのユーザ名またはパス<br>ワードを忘れましたか?   |
|----------------------|--------------------------------|
| パスワード<br>□ ユーザ名を記憶する | あなたのブラウザのクッキー<br>を有効にしてください。 💡 |
| ログイン                 |                                |

目次

### 1.1. <u>moodleとは</u>

- 1.2. moodleへのアクセスとログイン
- 1.3. <a><br/>
  コースページを新たにつくる</a>
- 1.4. コースページの編集
- 2.1. <u>資料の配布</u>
- 2.2. <u>課題の提出指示</u>
- 2.3. 「フォーラム」(意見交換の場)

2.4. 小テストをつくる

Moodleは、コンピュータを利用して教育・学習活動を支援するシステム です。インターネットにアクセス出来る環境があれば、いつでもどこからでも 利用出来ます。Moodleを使うと、例えば、次のようなことが可能になりま す。

- ・授業で使う資料の配布
- ・課題の回収
- ・学生とのコミュニケーション(質問、コメントの投稿)
- ・オンラインテストの実施

Moodleを利用するための方法

①下記URLからのアクセス

http://mdle2.tufs.ac.jp/moodle/

②東京外国語大学Webページからのアクセス

まずWebページを見るためのアプリケーションを起動し、次の手順で東 京外国語大学のMoodleのページを開いて下さい。

②東京外国語大学Webページからのアクセス
 (1)東京外国語大学Webページ(<u>http://www.tufs.ac.jp/</u>)を開く。
 (2)同ページ上部「在学生の方へ」をクリック

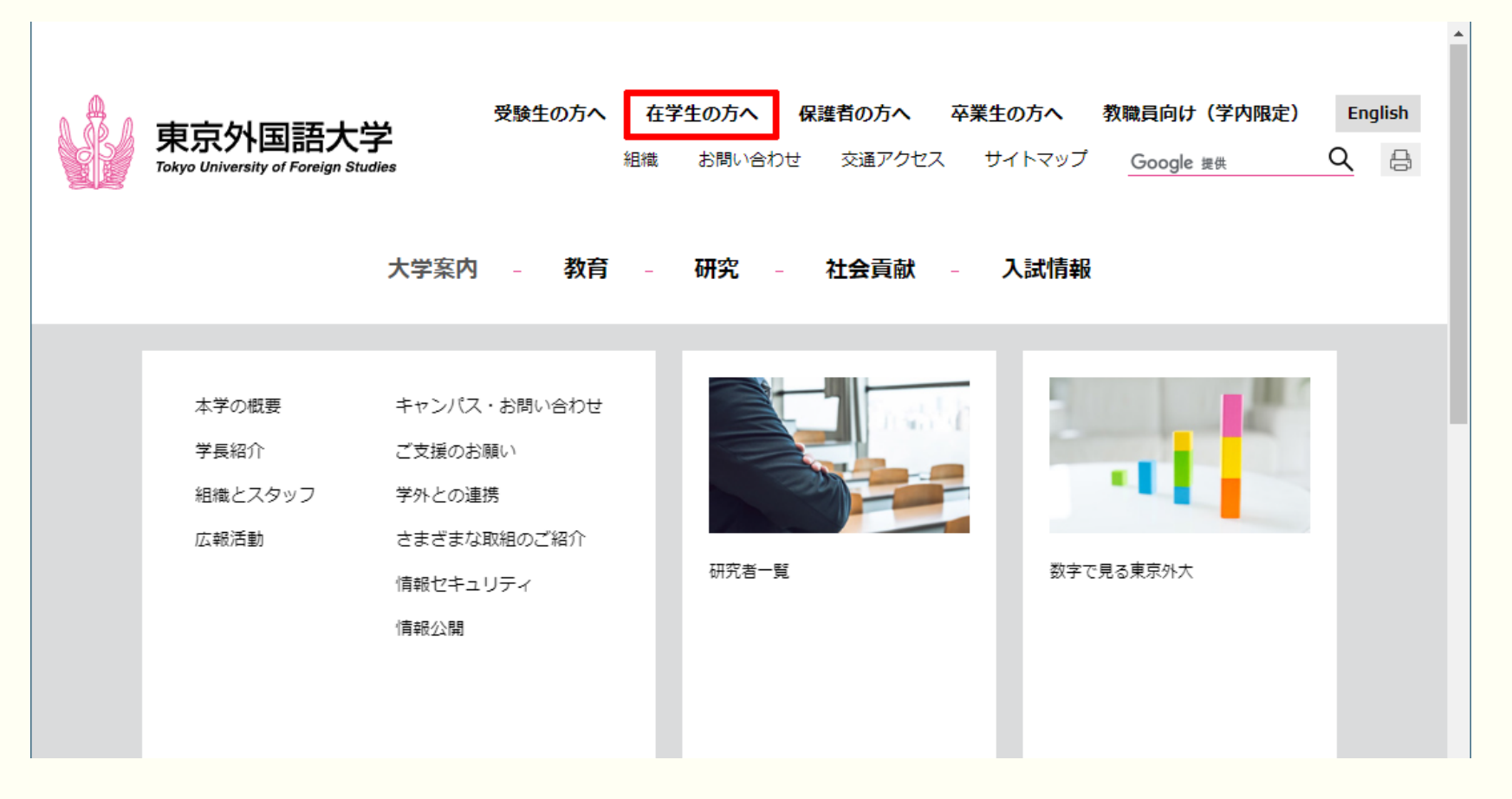

(3)「在学生の方へ」のページ下部までスクロールし「TUFS Moodle」をクリック

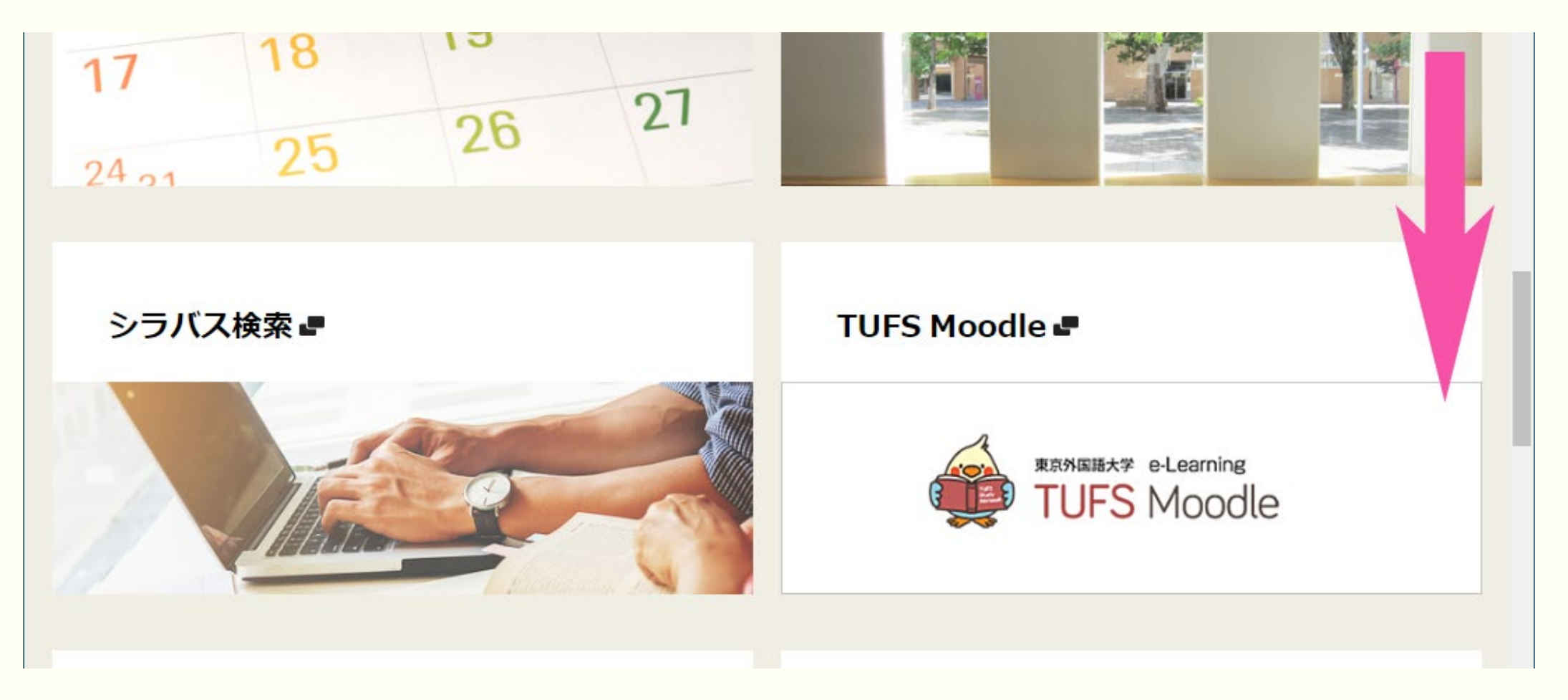

以下のような認証画面が表示されます。ここでユーザ名とパスワードを入力し、「ログイン」のボタンをクリックします。(ユー ザ名と青パスワードは、ともに、TUFS総合コラボレーションセンターから取得したものです。)

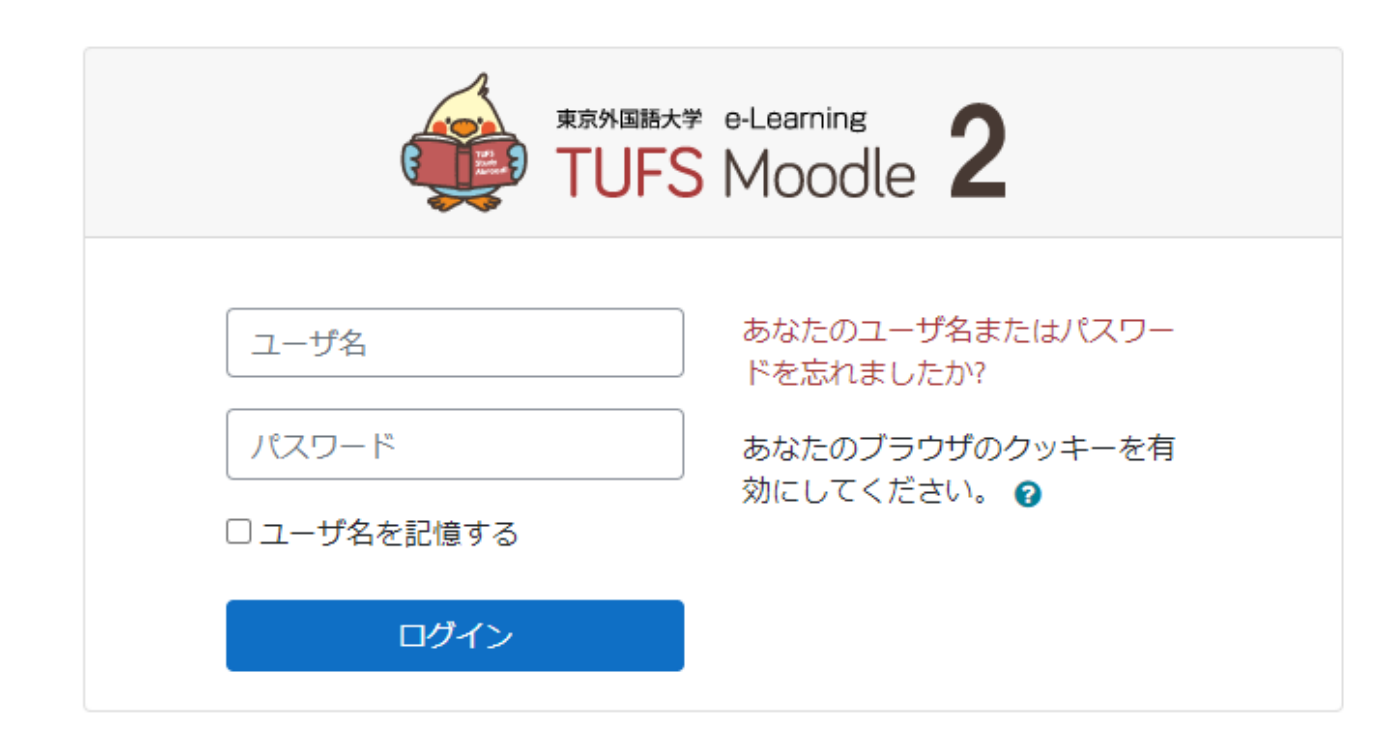

あなたはログインしていません。 <u>Home</u> <u>モバイルアプリを取得する</u>

ログイン後の画面

| TUFS Moodle 2022                                                                                                    | 日本語 (ja) ▼                    | ▲ 9876543 外大 太郎 · · · · ·          |  |
|----------------------------------------------------------------------------------------------------|-------------------------------|------------------------------------|--|
|                                                                                                    | ログインしているユーザの名前                |                                    |  |
| 東京外国語大学<br>TUFS                                                                                                    | e-Learning 2                  |                                    |  |
| Home                                                                                                    | 自分が登録しているコース<br>は、マイコースにあります。 | プロファイルやログアウトのメニュー                  |  |
| ナビゲーション                                                                                                    |                               | はここ。                               |  |
| ✓ Home                                                                                                    | ダッシュボードへ戻る<br>教員の皆様へ          | 作業を終えたら、ブラウザを閉じるのではなく、必ず画面右上の「ログアウ |  |
| $\rightarrow \forall T \land \neg \neg \neg \neg \neg \neg \neg \neg \neg \neg \neg \neg \neg \neg \neg \neg \neg \neg$ | 電子黒板の導入について                   | ト」ボタンをクリックしてログアウトする。               |  |
| > Moodle TEST                                                                                                    | 利用方法は以下の動画をご覧ください。            |                                    |  |

# 1.3. コースページを新たに作る ※moodle上で申請

### TUF<u>S Moodle ホーム画面 ▼</u>

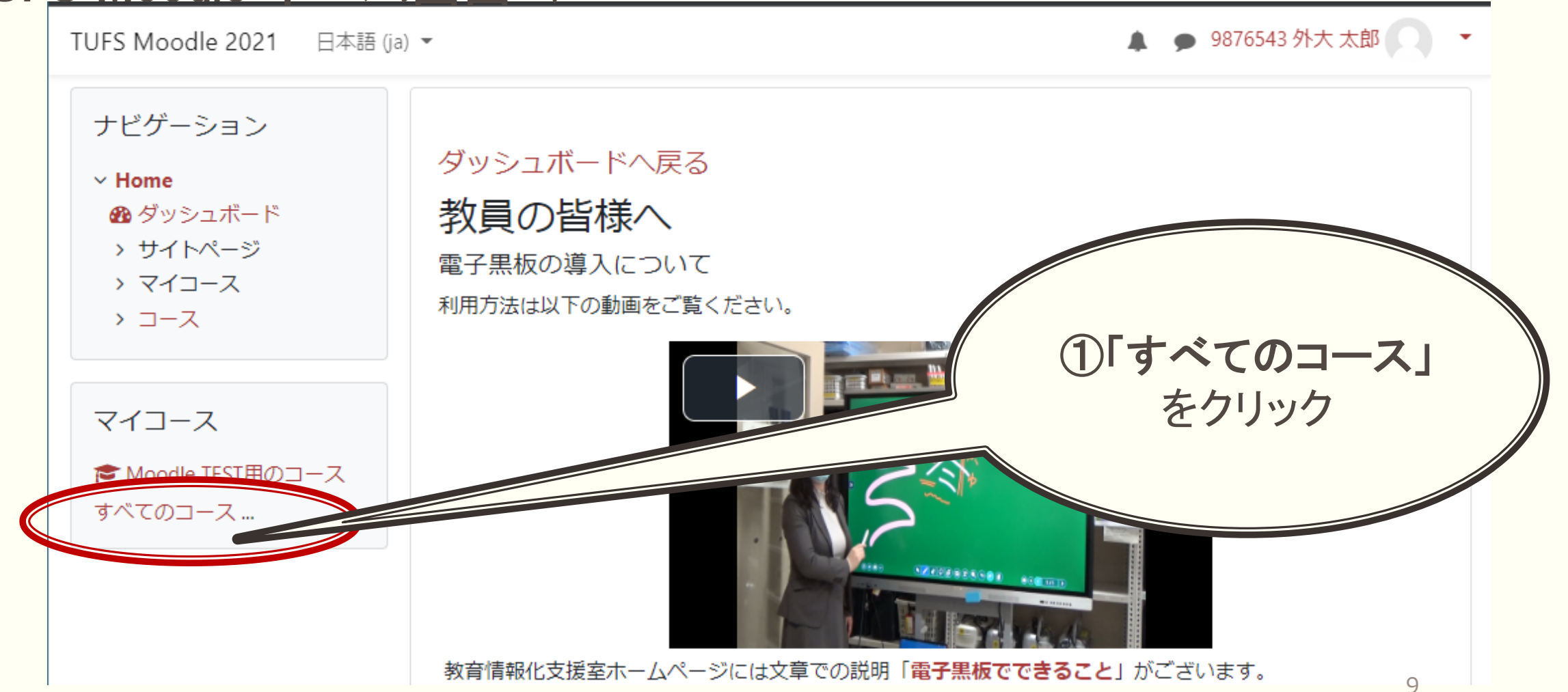

| Home                                                                                    |                                                    |       |  |
|-----------------------------------------------------------------------------------------|----------------------------------------------------|-------|--|
| 🛚 ダッシュボード                                                                               | ▶ すべてを展開                                           | する    |  |
| > サイトページ                                                                                | ・その他                                               |       |  |
| マイコース                                                                                   | ▶世界教養プログラム(Global Liberal Arts Program)            |       |  |
| ~ <b>J</b> - <b>Z</b>                                                                   | ▶ 言語文化学部(School of Language and Culture Studies)   |       |  |
| > その他<br>> 世界教義プログラム                                                                    | ▶ 国際社会学部(School of International and Area Studies) |       |  |
| (Global Liberal Arts                                                                    | ▶ 国際日本学部(School of Japan Studies)                  |       |  |
| Program)<br>、 言語文化学部(School                                                             | ▶大学院総合国際学研究科(Graduate School of Glad               |       |  |
| of Language and Culture                                                                 | <ul> <li>英語学習支援センター(ELC)</li> </ul>                |       |  |
| Studies)<br>> 国際社会学部(School<br>of International and Area<br>Studies)<br>> 国際日本学部(School | ・JLC1年コース                                          | クエス   |  |
|                                                                                         | ▶留学に関するコース<br>►オス」をク                               |       |  |
|                                                                                         | ・就職に関するコース                                         | ) / / |  |
| of Japan Studies)<br>> 大学院総合国際学研究                                                       | TUFS Record                                        |       |  |
| 科 (Graduate School of                                                                   | ▶ Moodleマニュアル                                      |       |  |
| Global Studies)                                                                         | フースをリクエストする                                        |       |  |

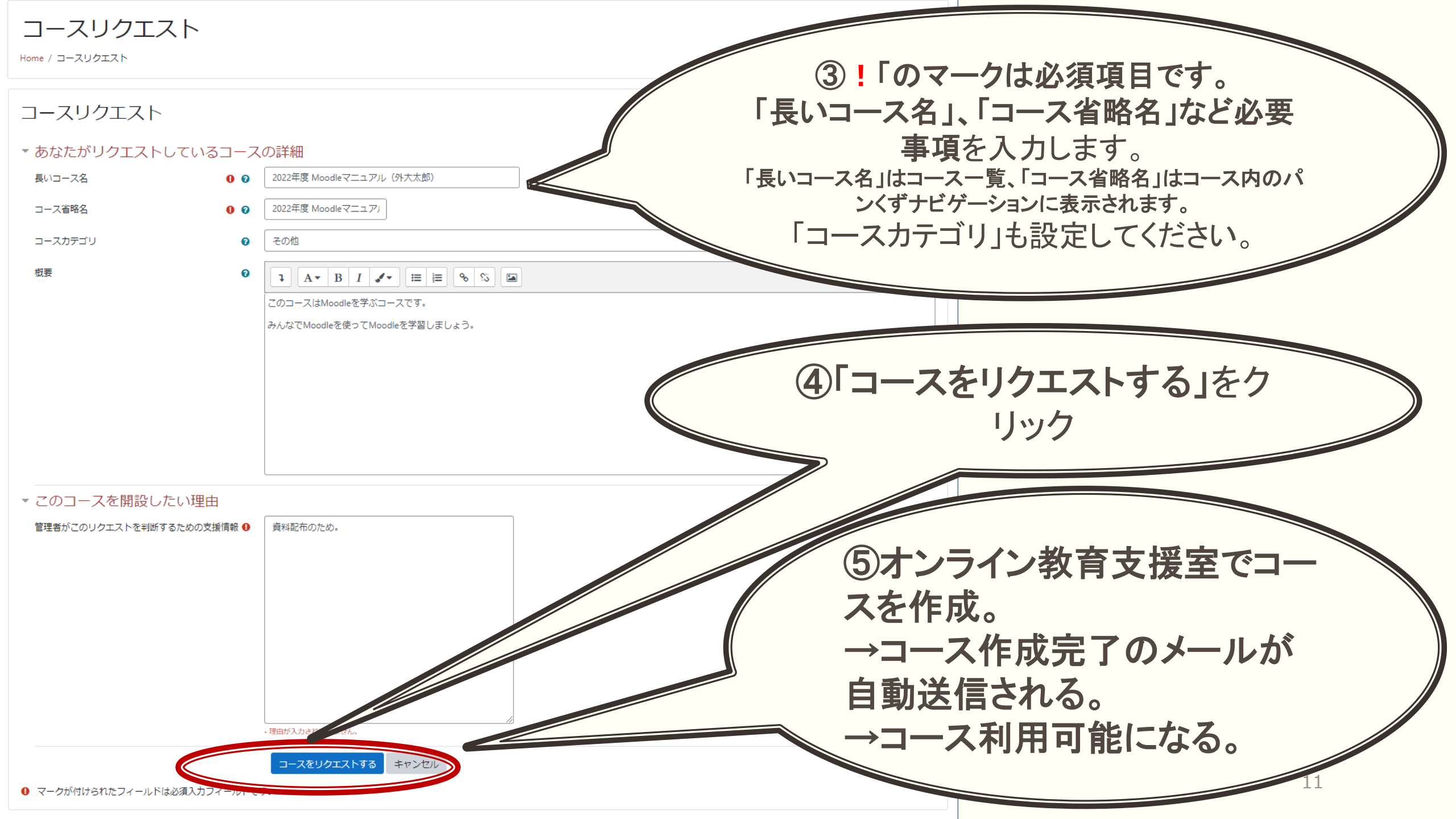

### 1.4. コースページの編集

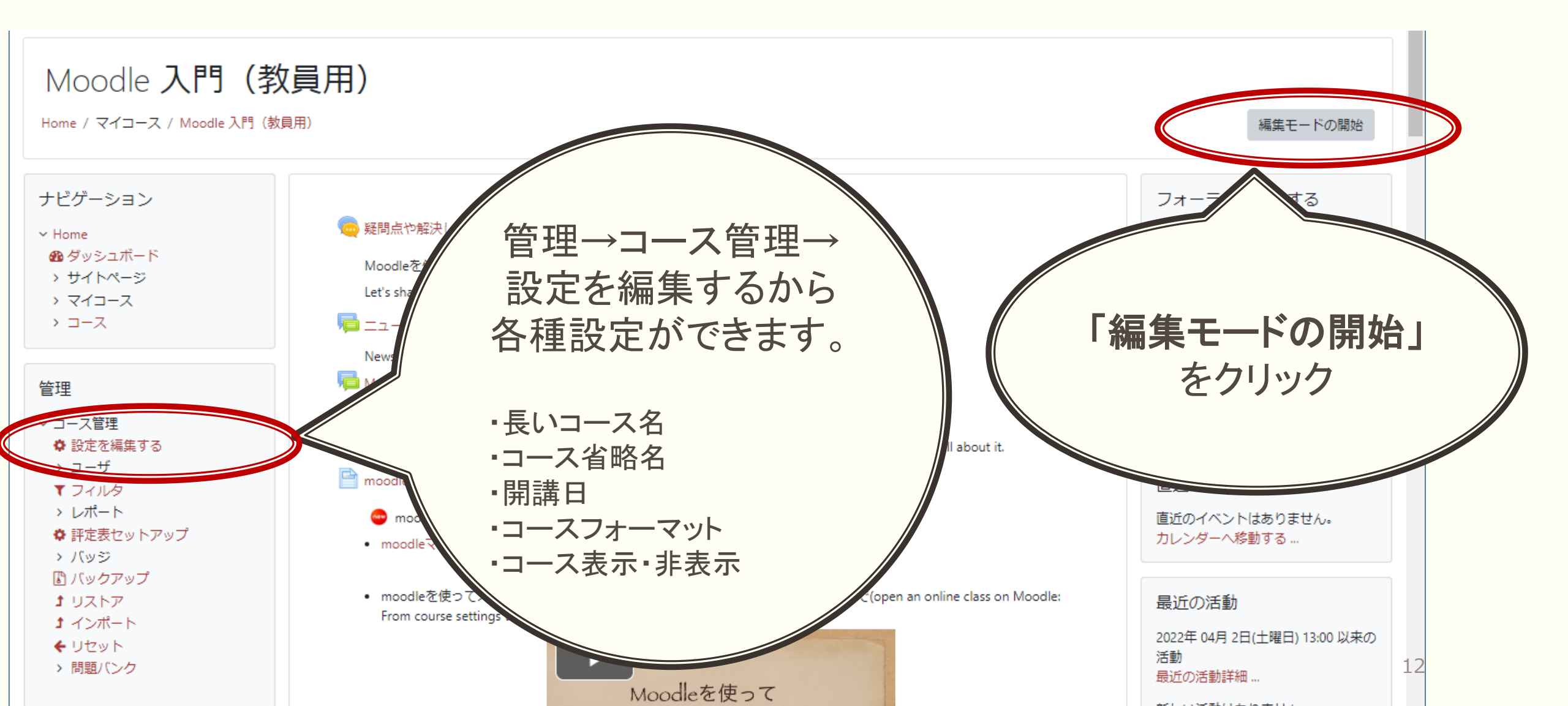

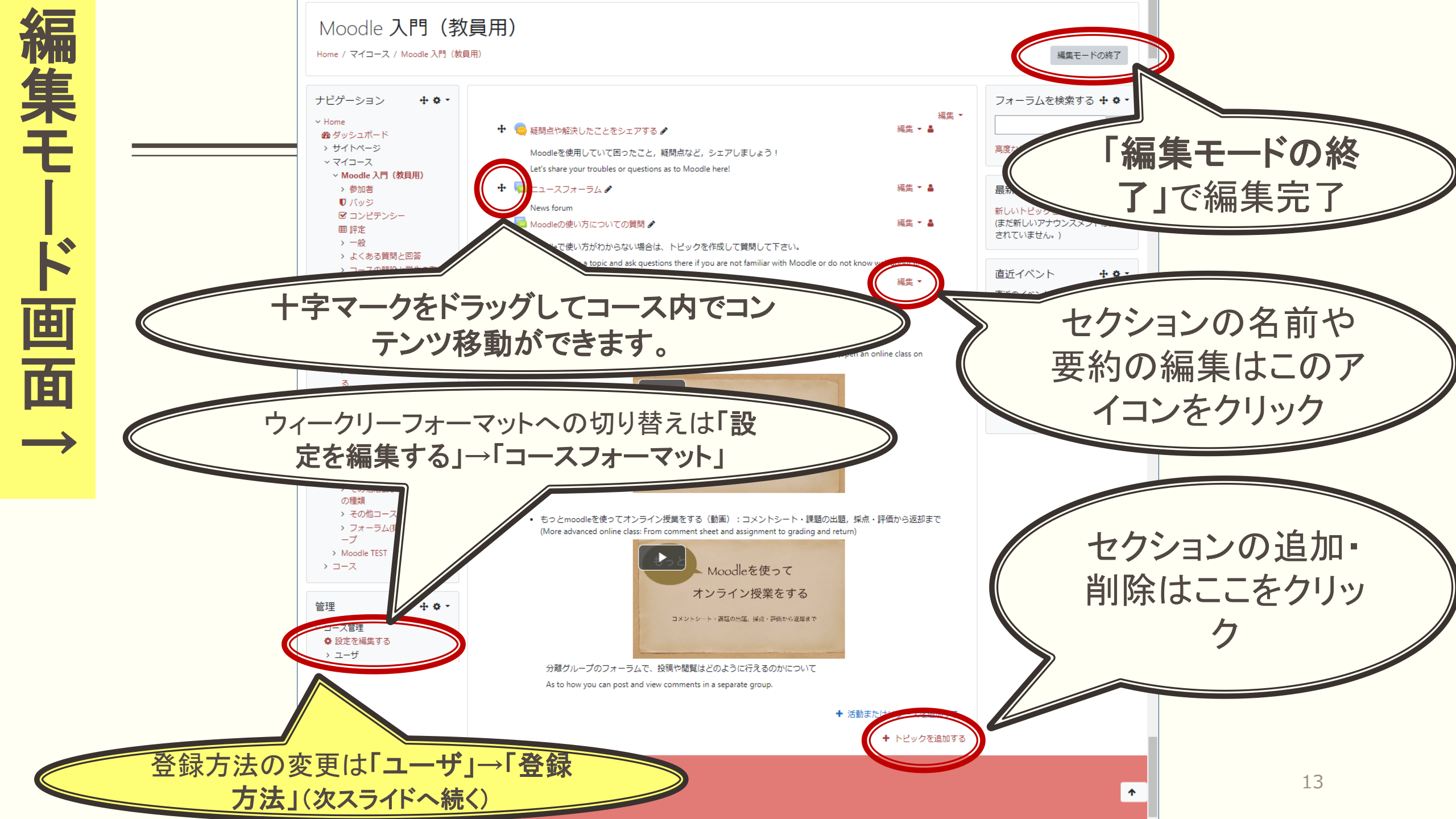

※コースへの学生の登録方法
初期設定は「手動登録」(コース管理者が学生一人一人を手動で登録する必要あり)
→「自己登録」を有効にすれば、コースページへの登録は学生各自にやってもらえる。
自己登録を有効にするには、目のアイコンをクリックしてバッのマークを消す。
特定(授業に出た)学生にだけ登録させるような場合には、登録キーを使う。

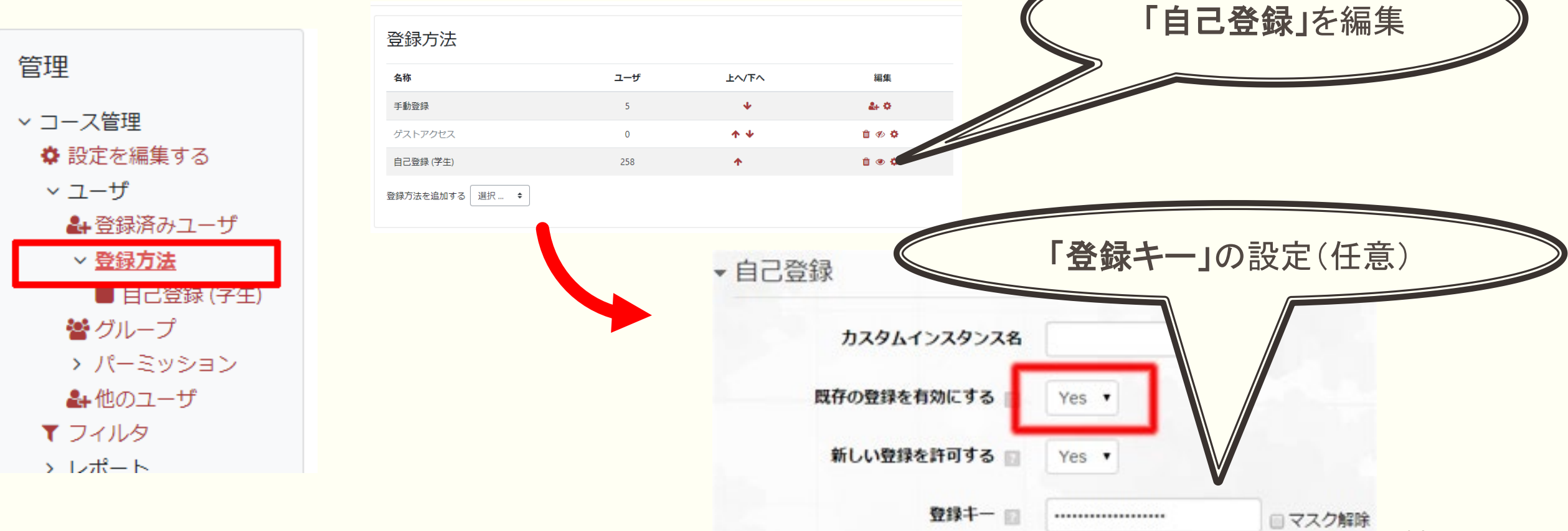

### 2. moodleを活用する

### 2.1. 資料の配布

■ 授業内で使用する資料を、学生がセルフサービスで調達できるようにする

(レジュメ、パワーポイント、リーディングアサインメント etc.)

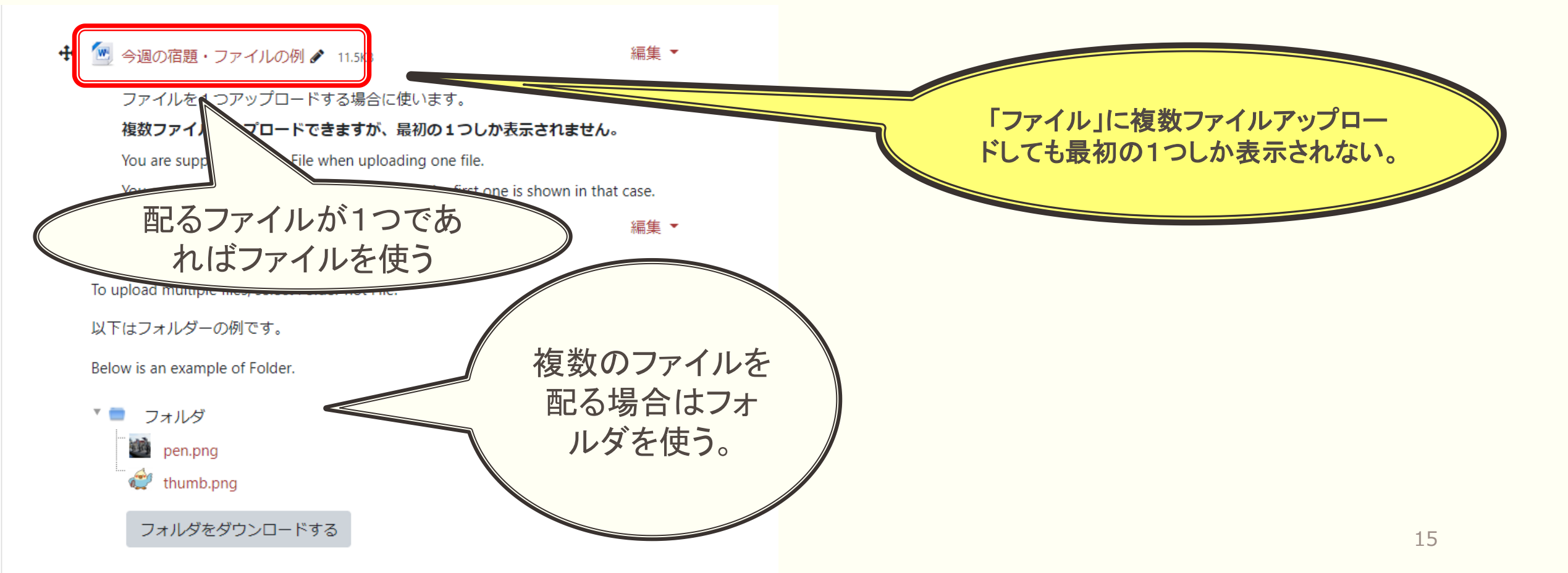

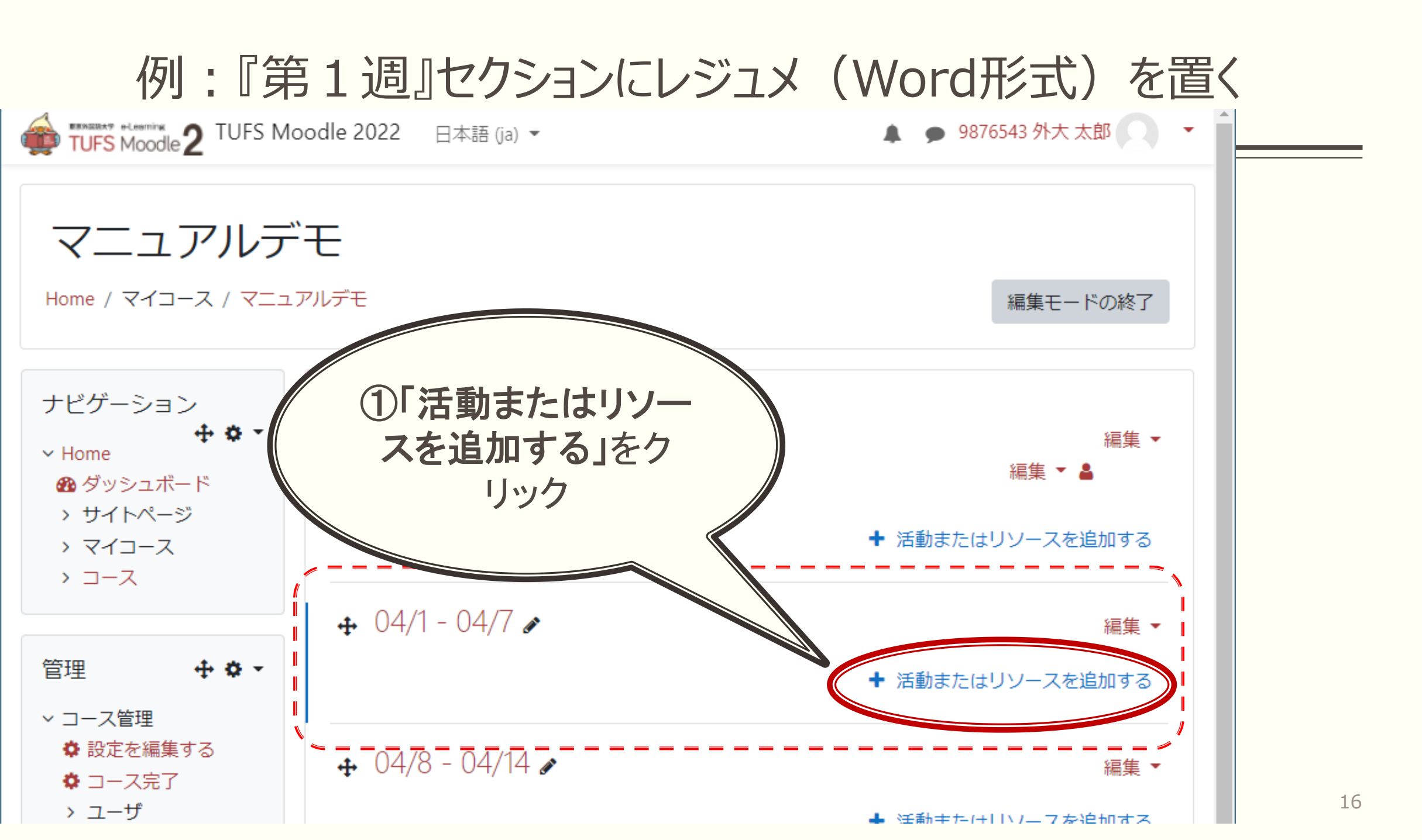

#### 例:『第1週』セクションにレジュメ(Word形式)を置く(つづき)

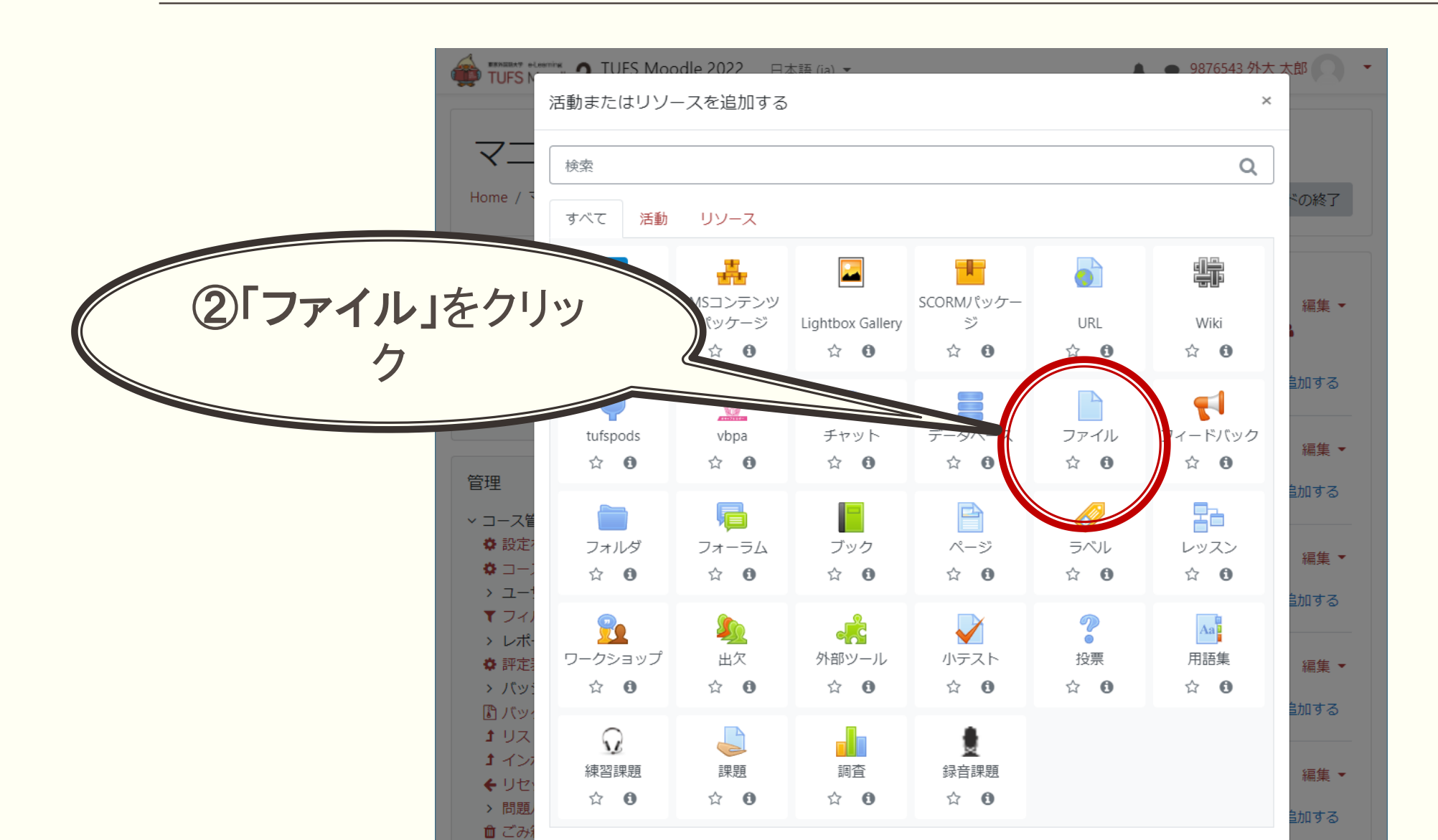

17

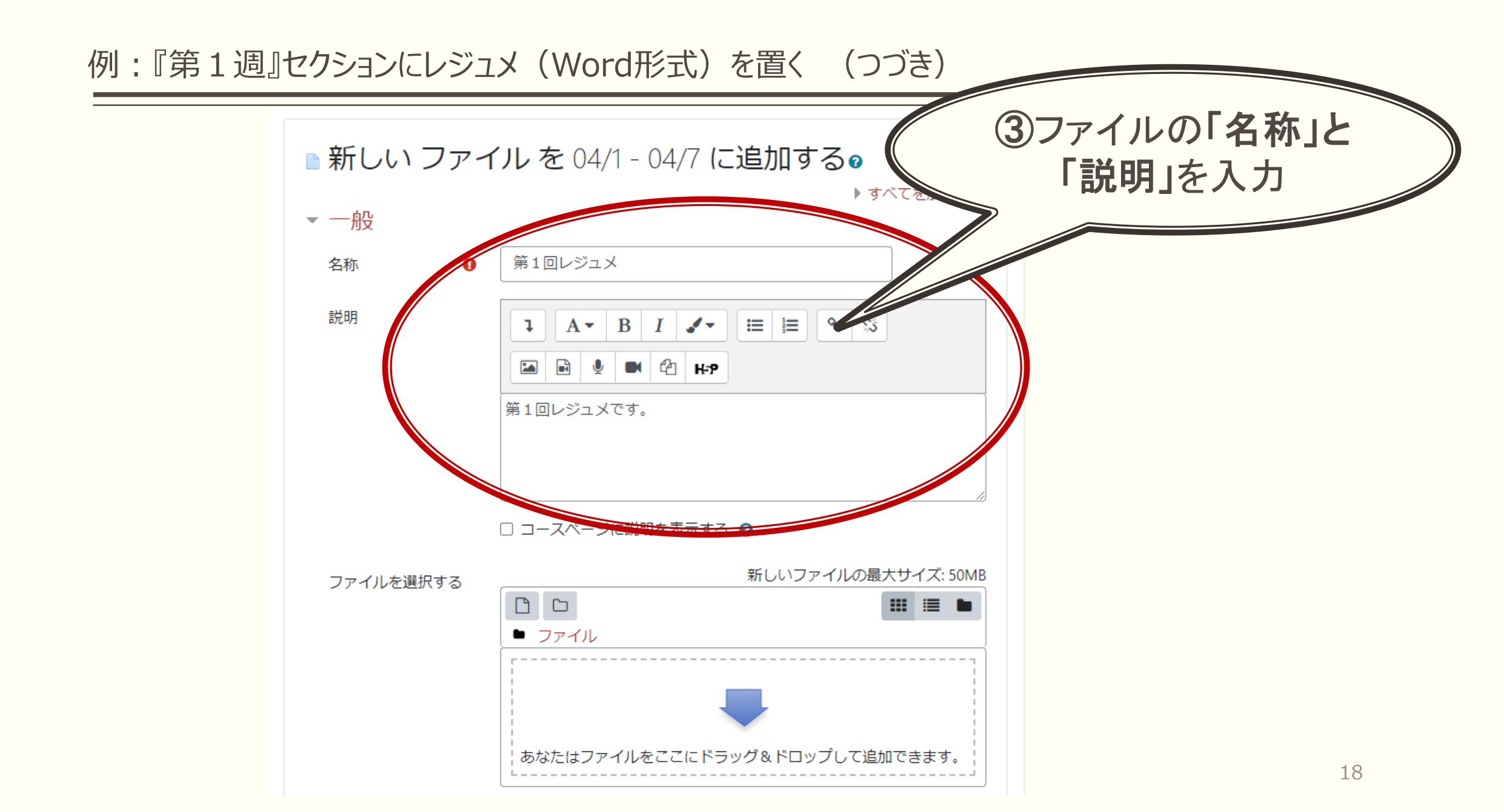

例:『第1週』セクションにレジュメ(Word形式)を置く(つづき)

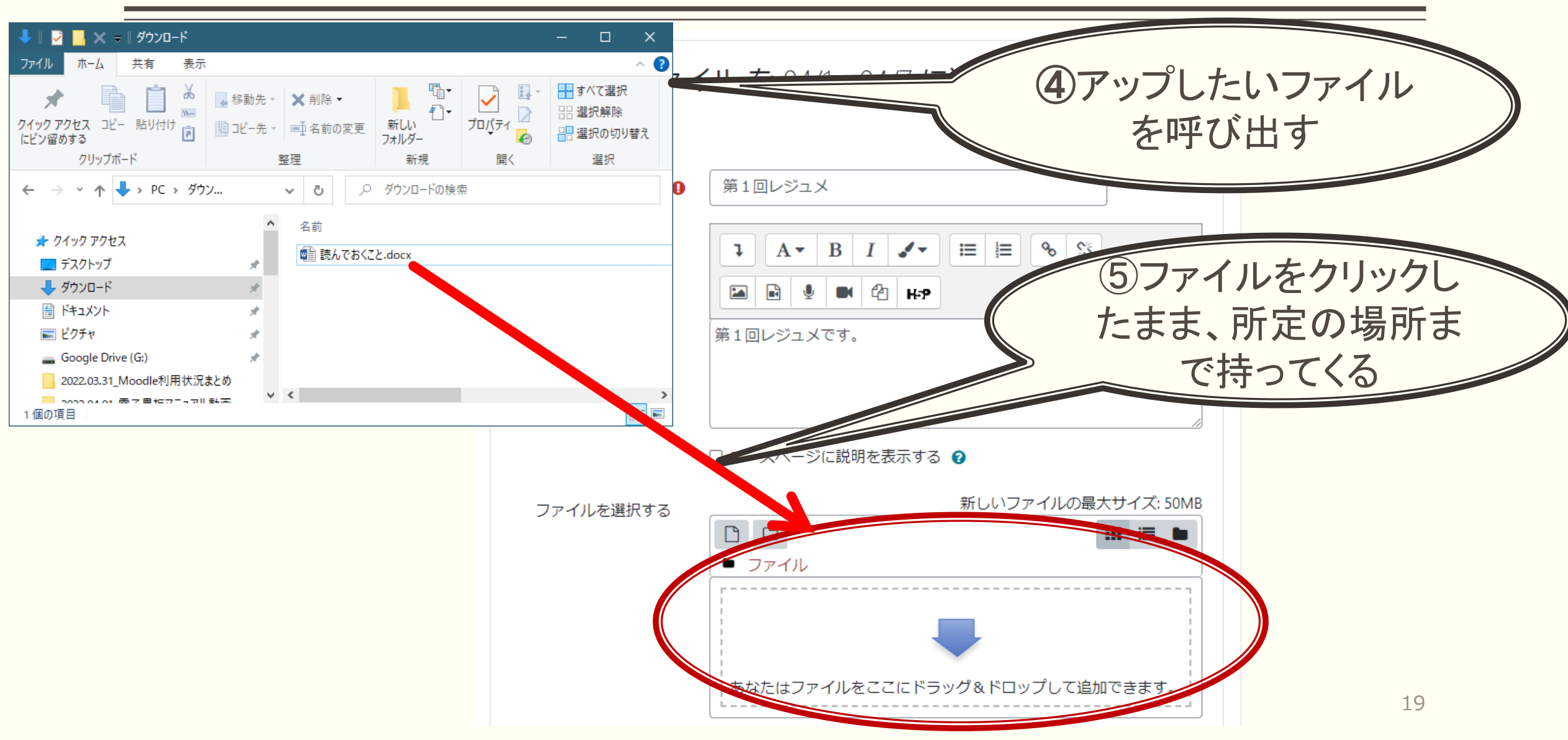

#### 例:『第1週』セクションにレジュメ(Word形式)を置く(つづき)

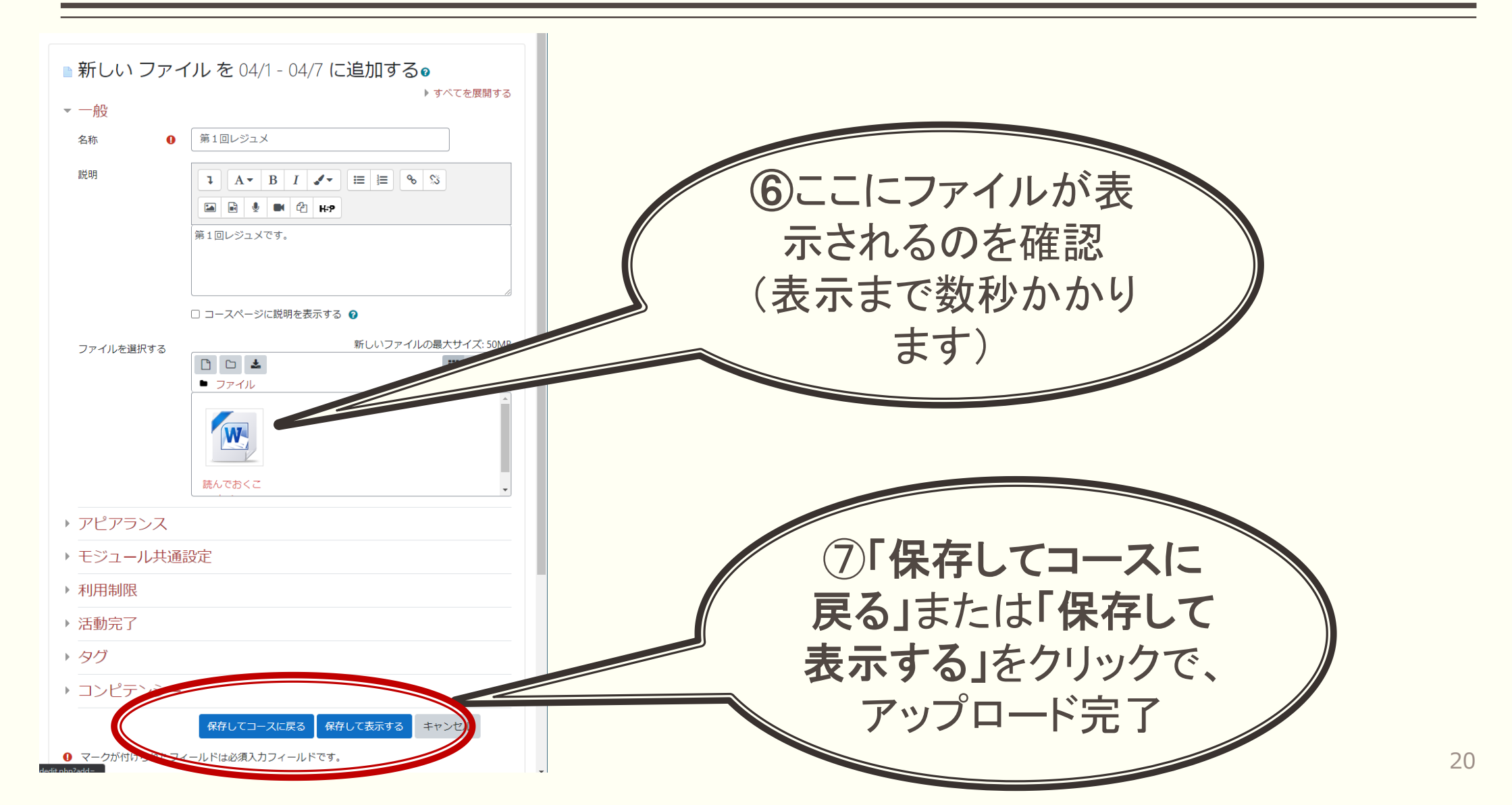

### 2.2. 課題の提出指示

- レポート等の課題をオンラインで提出
- だれがいつ提出したか、一目で把握することが可能

### 例:『第2週』セクションに課題を設定する

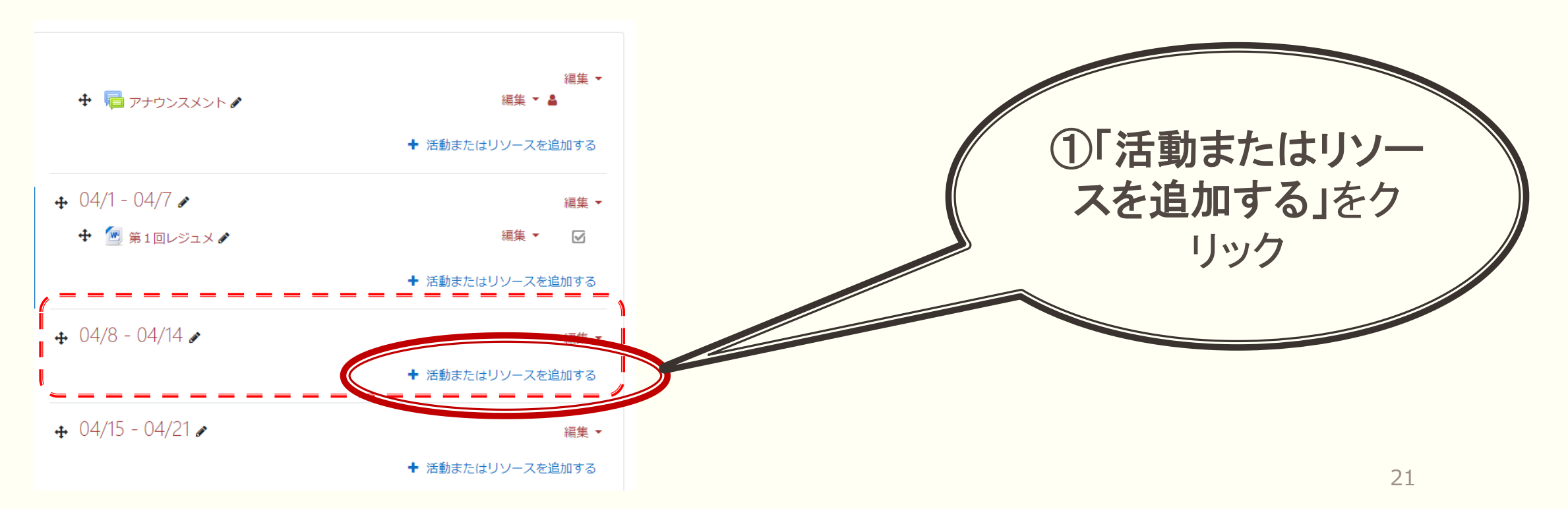

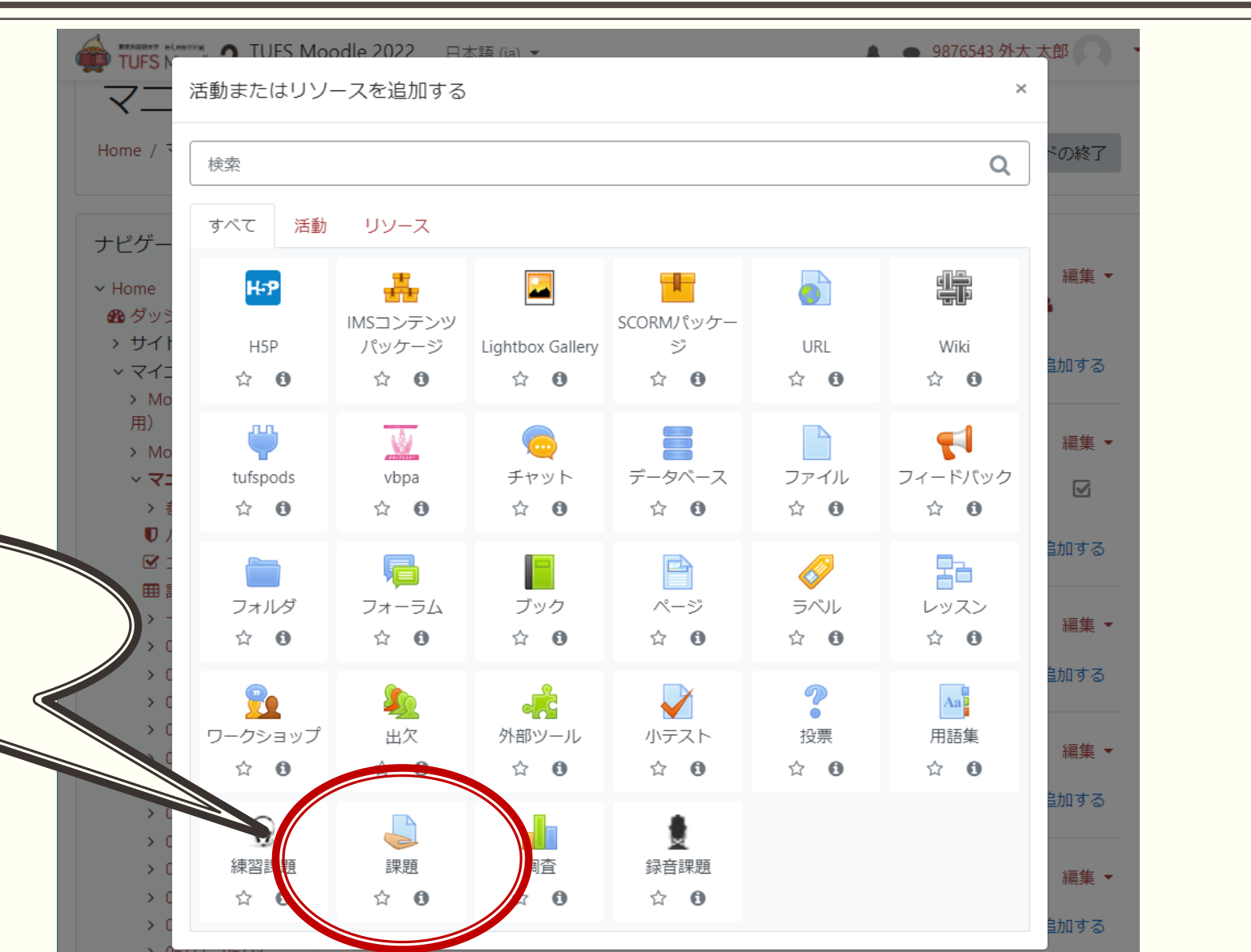

22

②「課題」をクリック

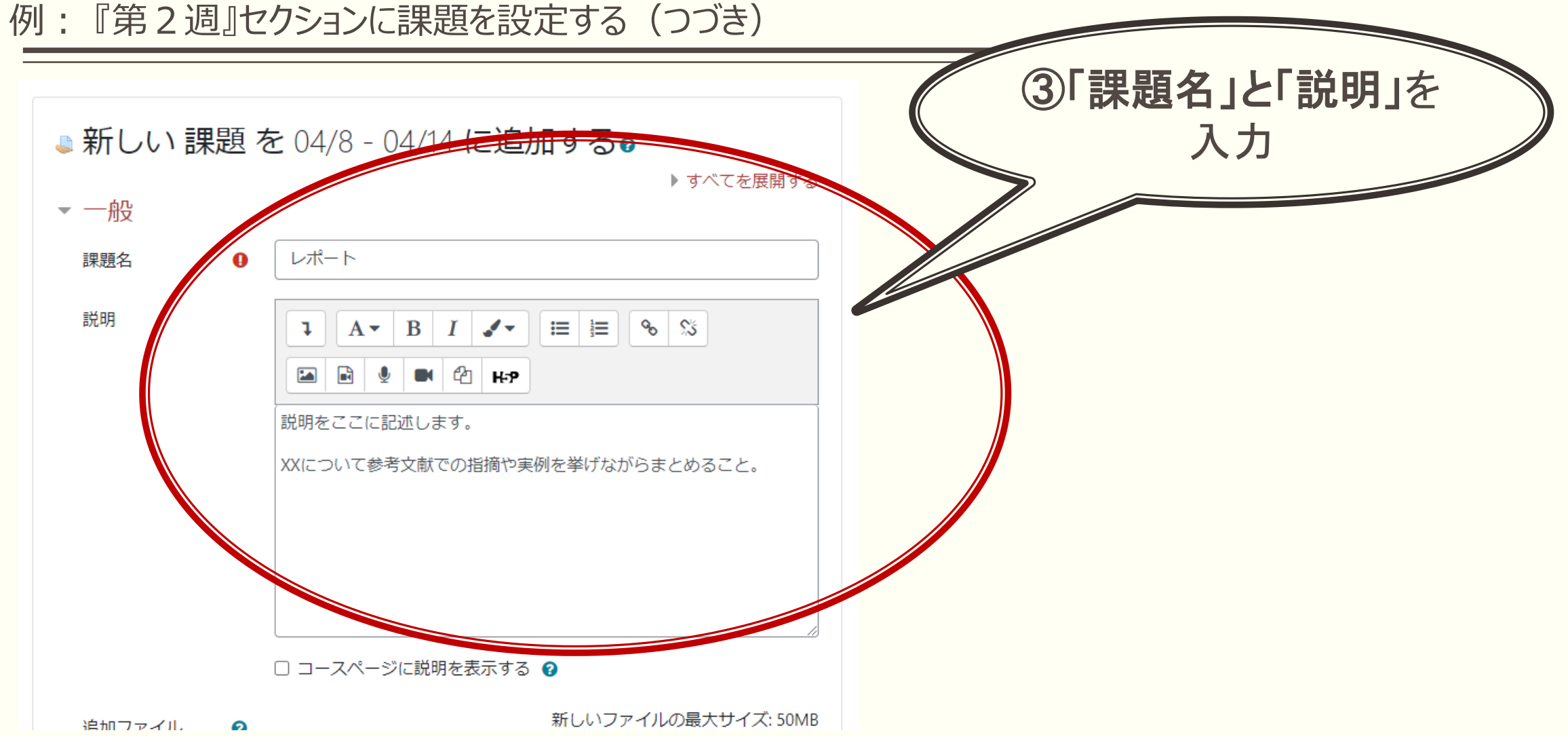

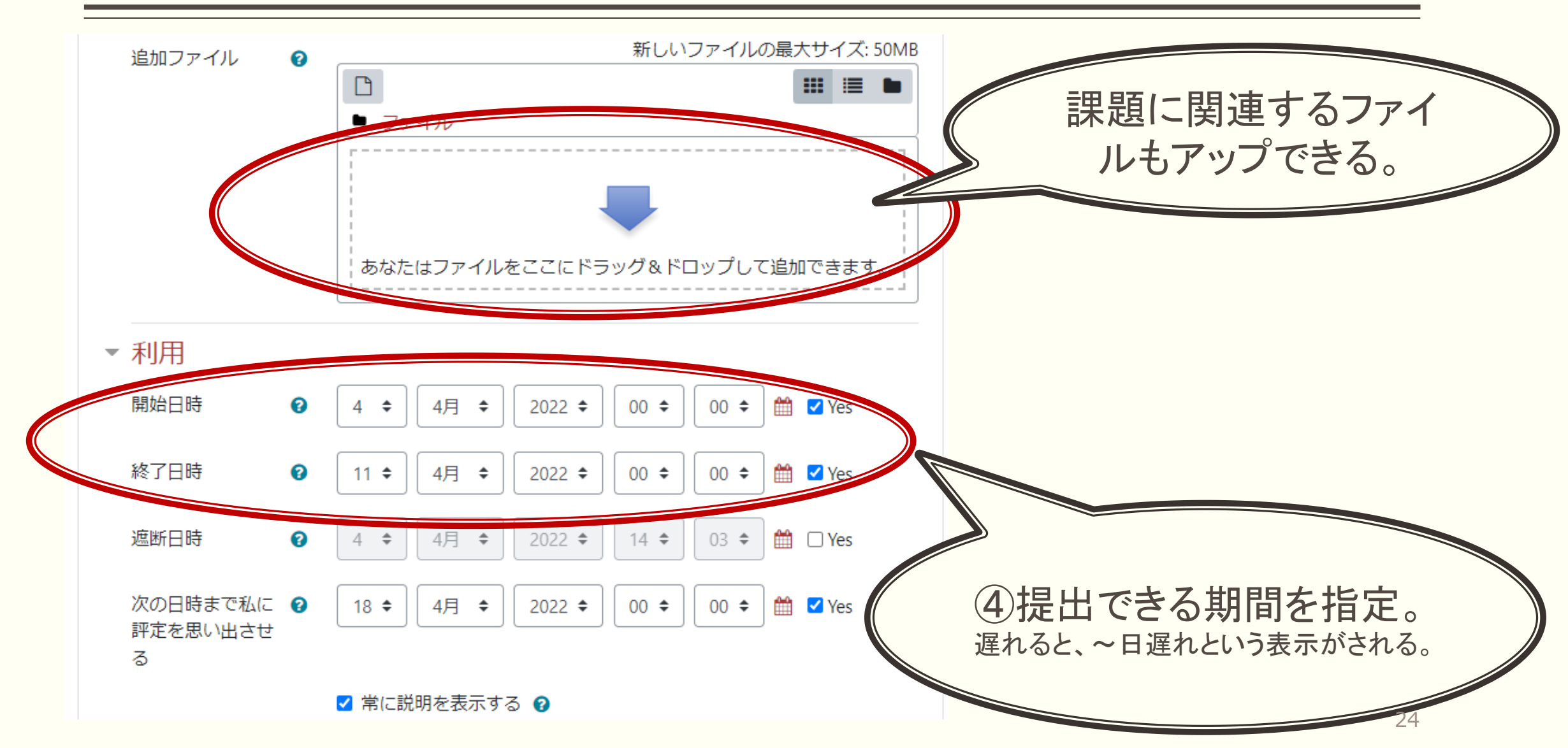

>フィードバックタイプ

提出設定

グループ提出設定

▶ 通知

▶ 評点

▶ モジュール共通設定

▶ 利用制限

▶ 活動完了

▶ タグ

コンピテンシー

保存してコースに戻る保存して表示する キンセル マークが付けられたフィールドは必須人ルフィールトです。 設定可能な項目が多数あり ますが、なれないうちは何も 変更しないのがお勧め。

⑤「保存してコースに
 戻る」または「保存して
 表示する」をクリックで、
 課題の設定完了

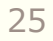

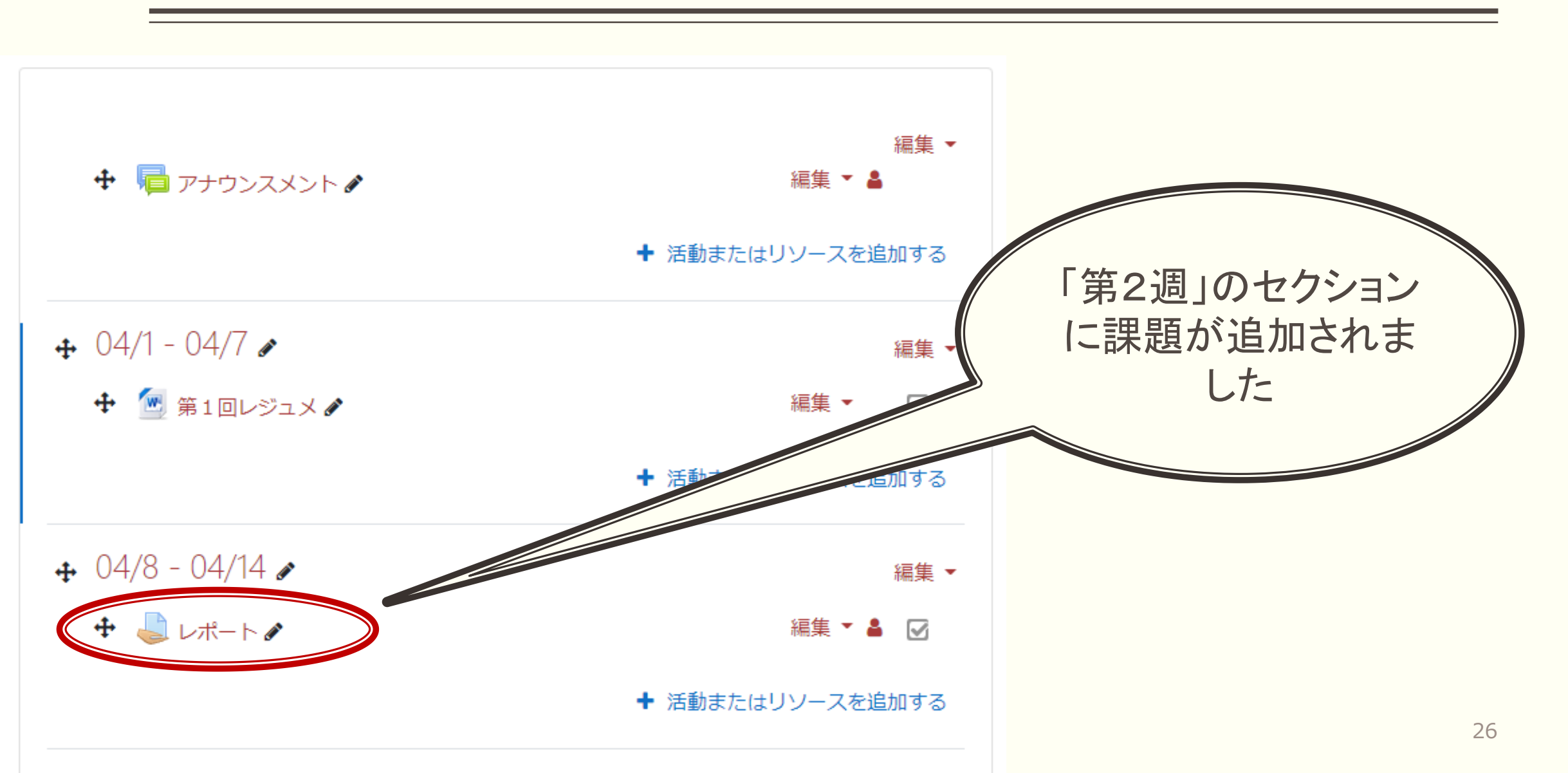

### 2.3. 「フォーラム」 (意見交換の場)

■ 学生にmoodle上でディスカッションさせたり、質問やコメントを投稿させたりすることが可能

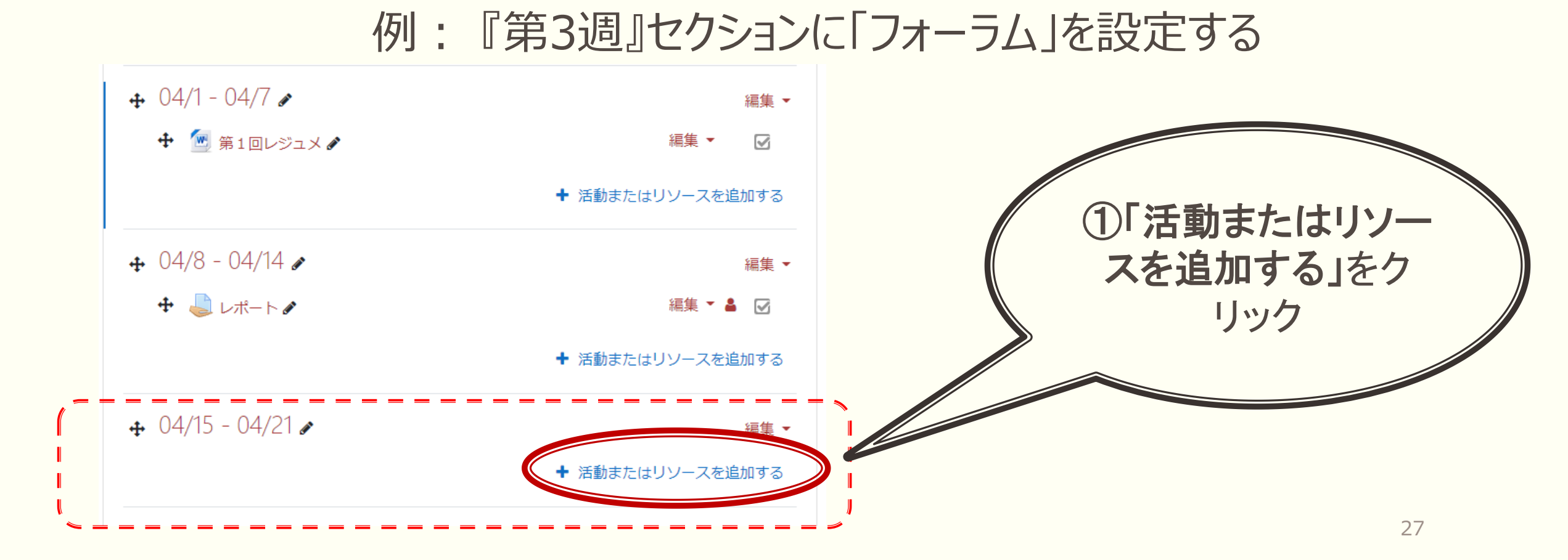

#### 例:『第3週』セクションに「フォーラム」を設定する(つづき)

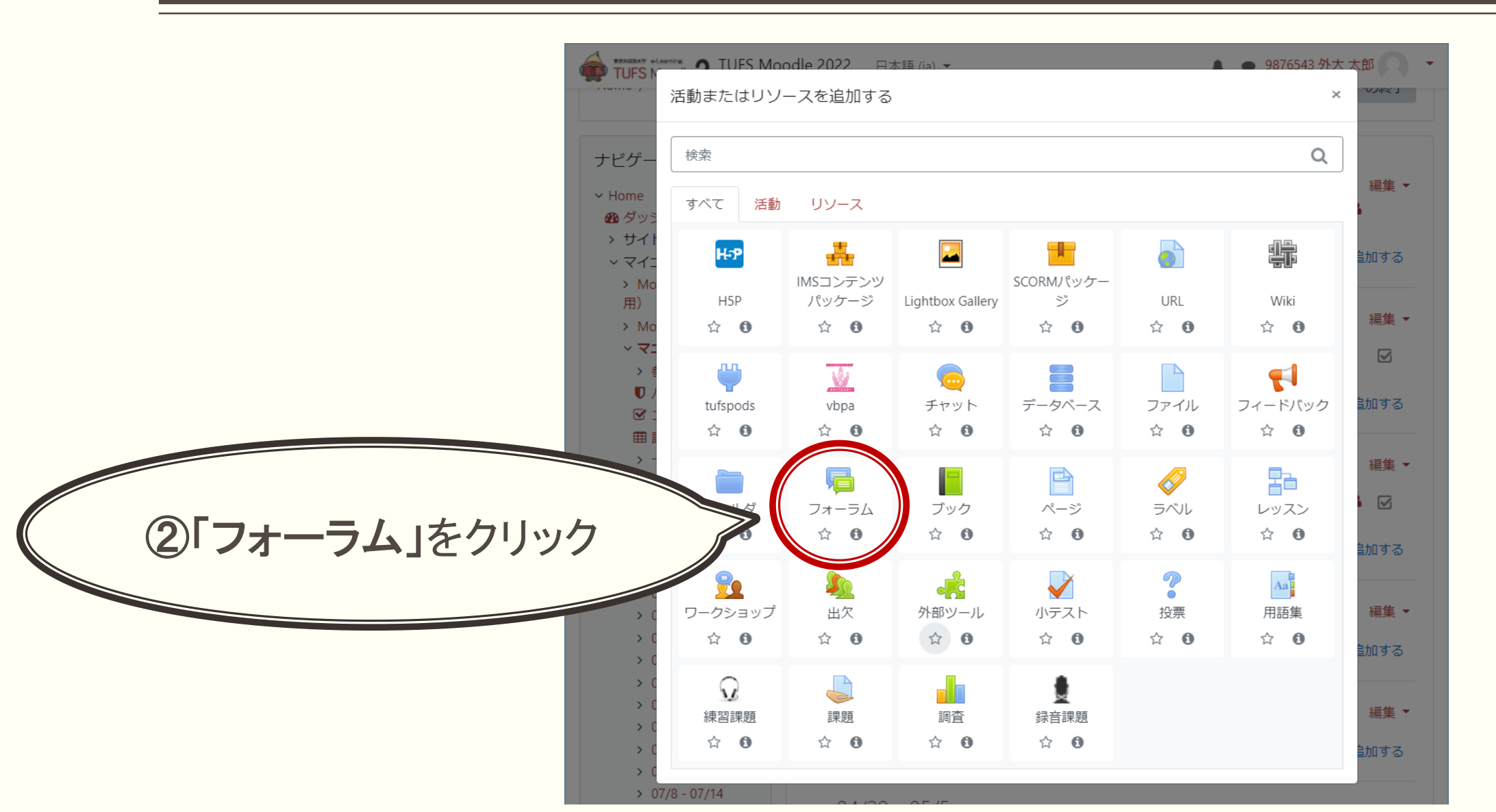

28

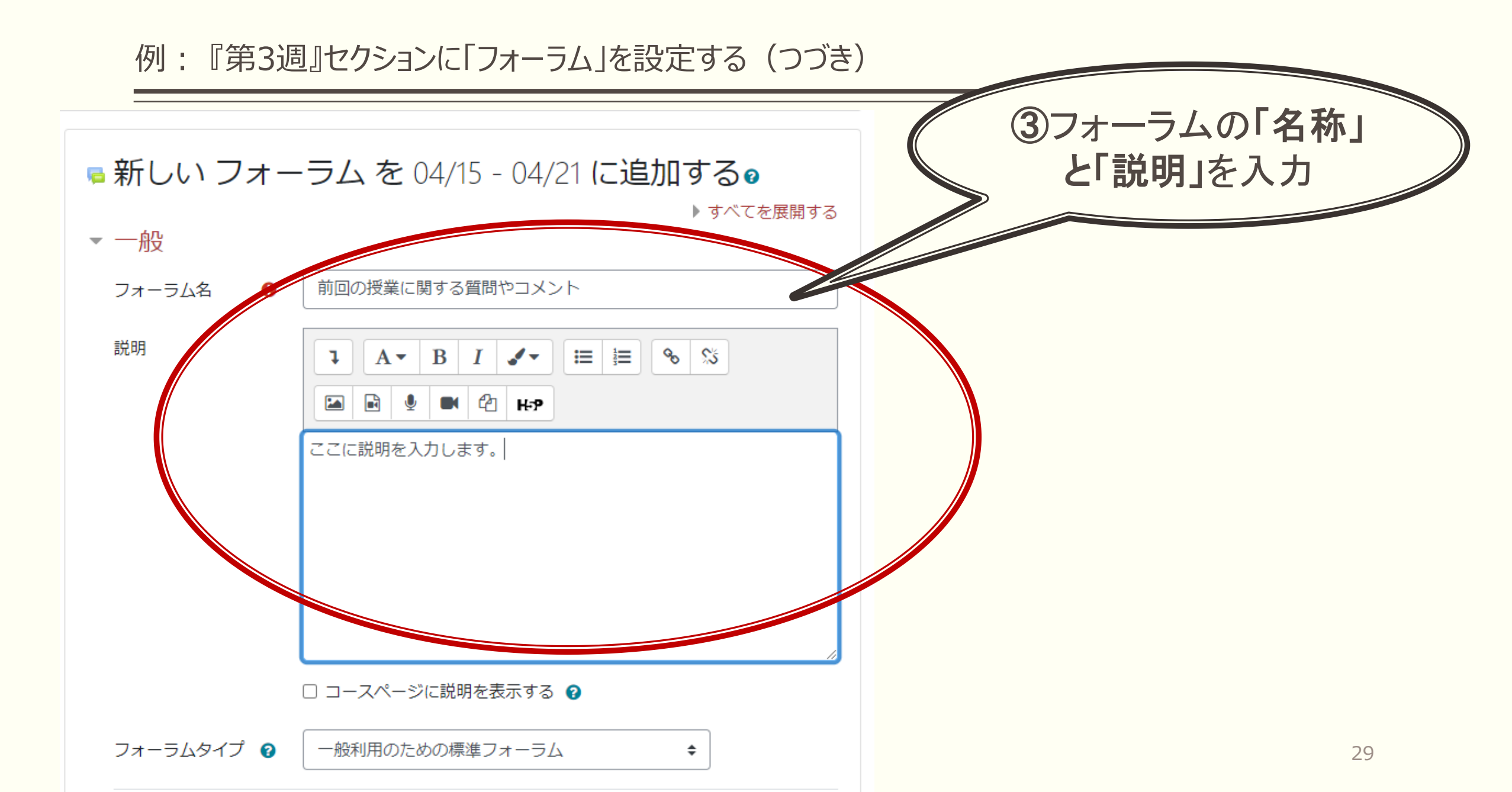

例:『第3週』セクションに「フォーラム」を設定する(つづき)

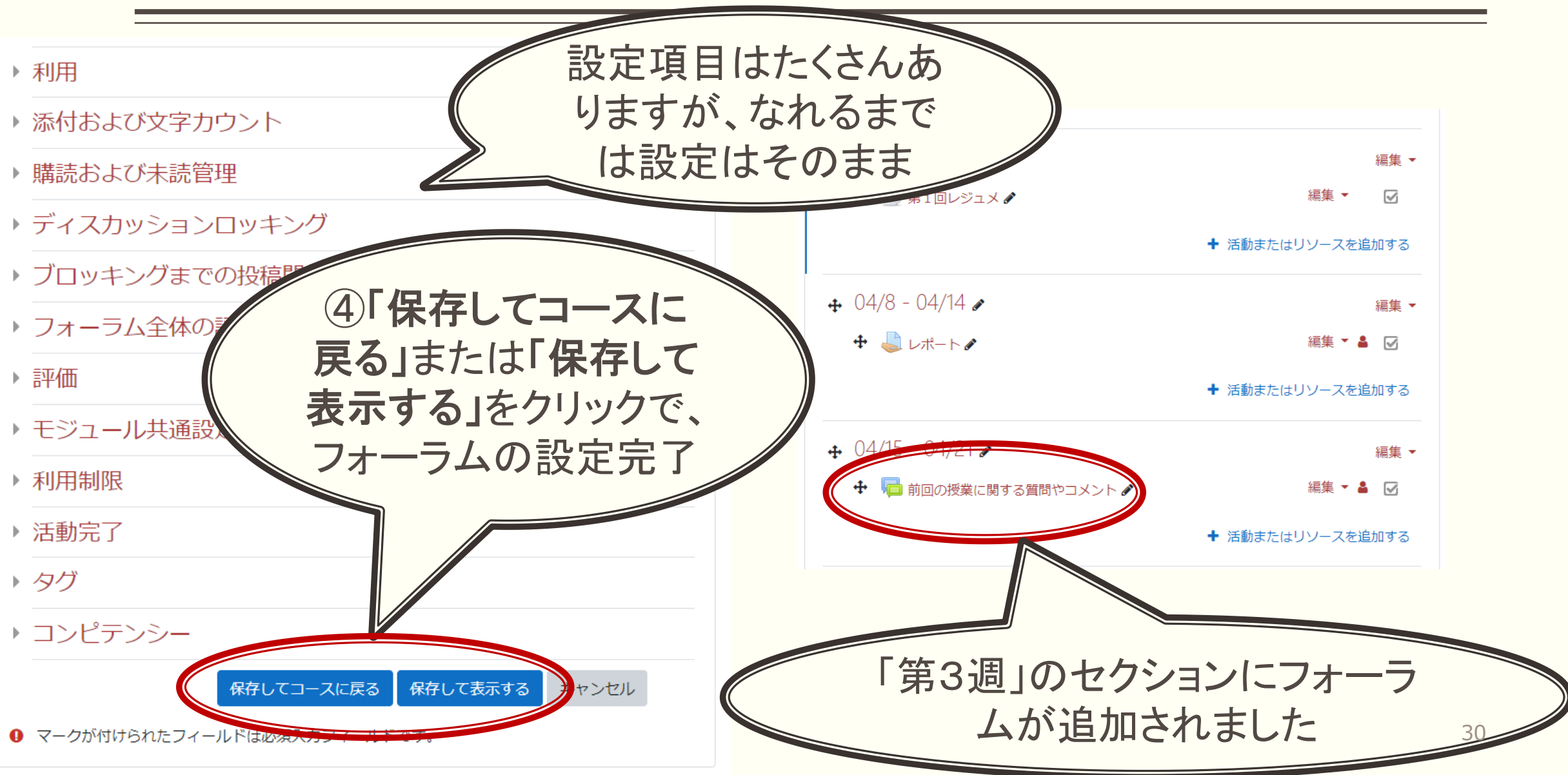

#### 例:『第3週』セクションに「フォーラム」を設定する(つづき) ★ ディスカッショントピックを設けてディスカッションを開始する

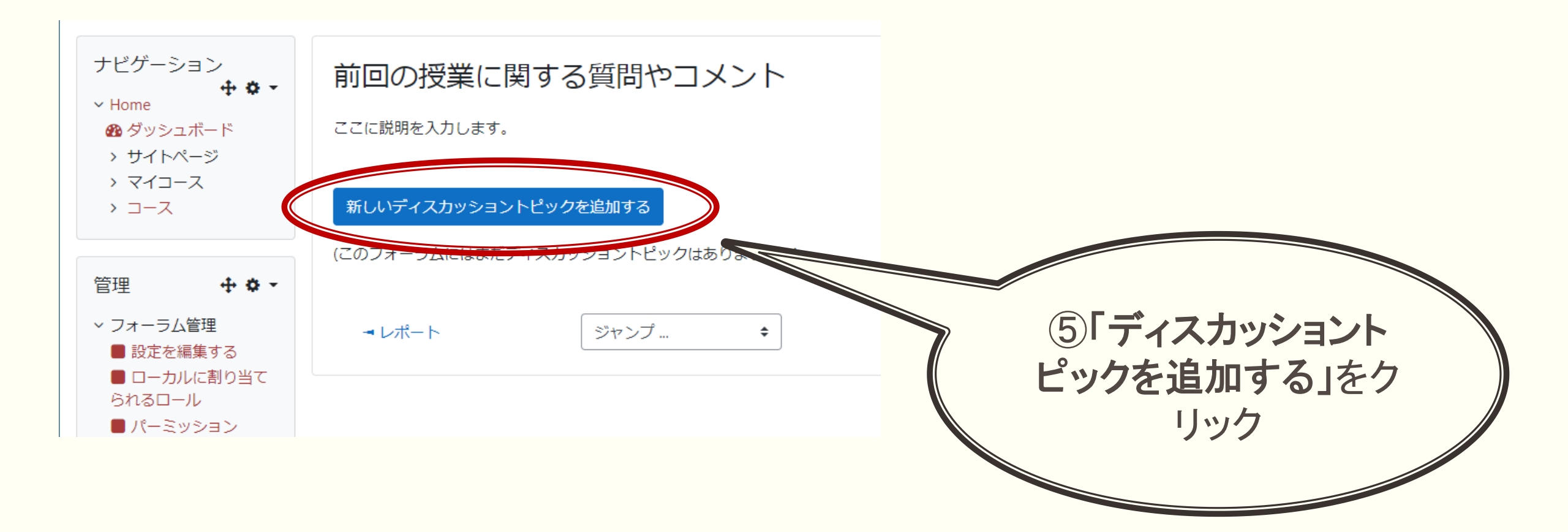

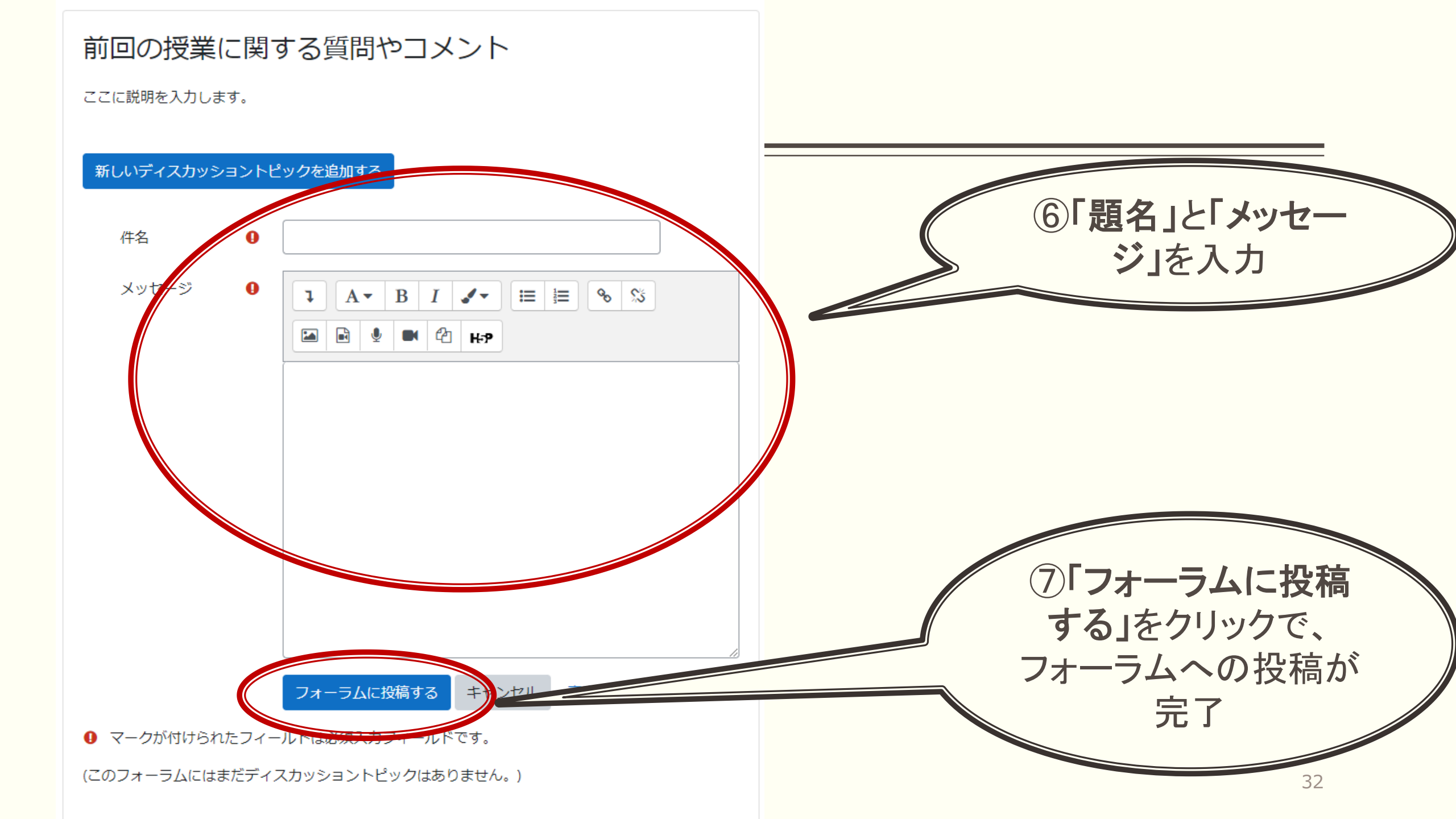

### 例:『第3回』セクションに「フォーラム」を設定する(つづき)

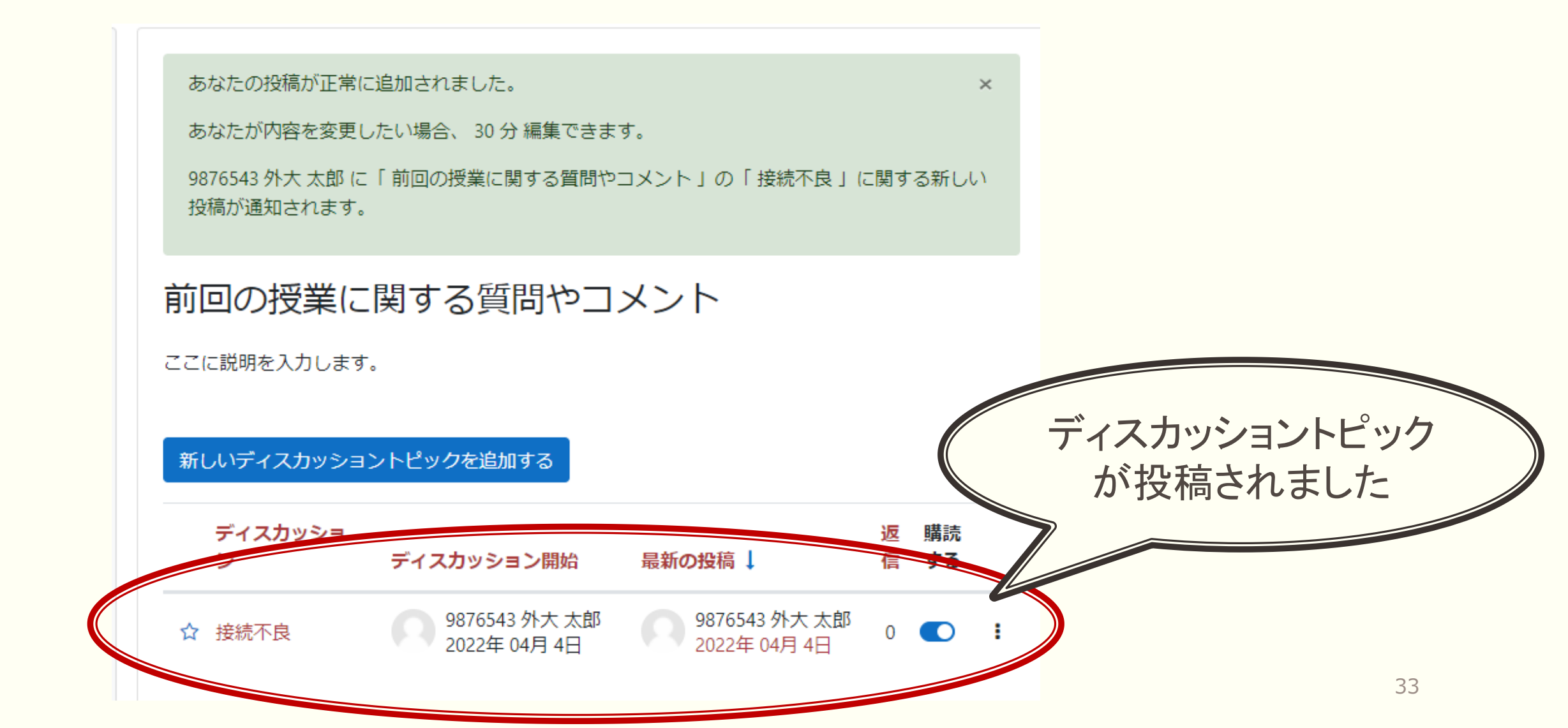

# 2.4. 小テストをつくる

- 注意1:Moodle上では、小テストは「活動」の下位分類の1つである
- 注意2:小テストはあたかも1つのフォルダとして機能し、問題をそのフォルダの中に作成する これにより、問題の加減や順番の変更が容易になる

- Moodleで標準搭載されている、作成可能な問題タイプの例
  - ○/×問題 穴埋め問題 作文問題 多肢選択問題

#### 例:『第4週』セクションに少テストを設定する

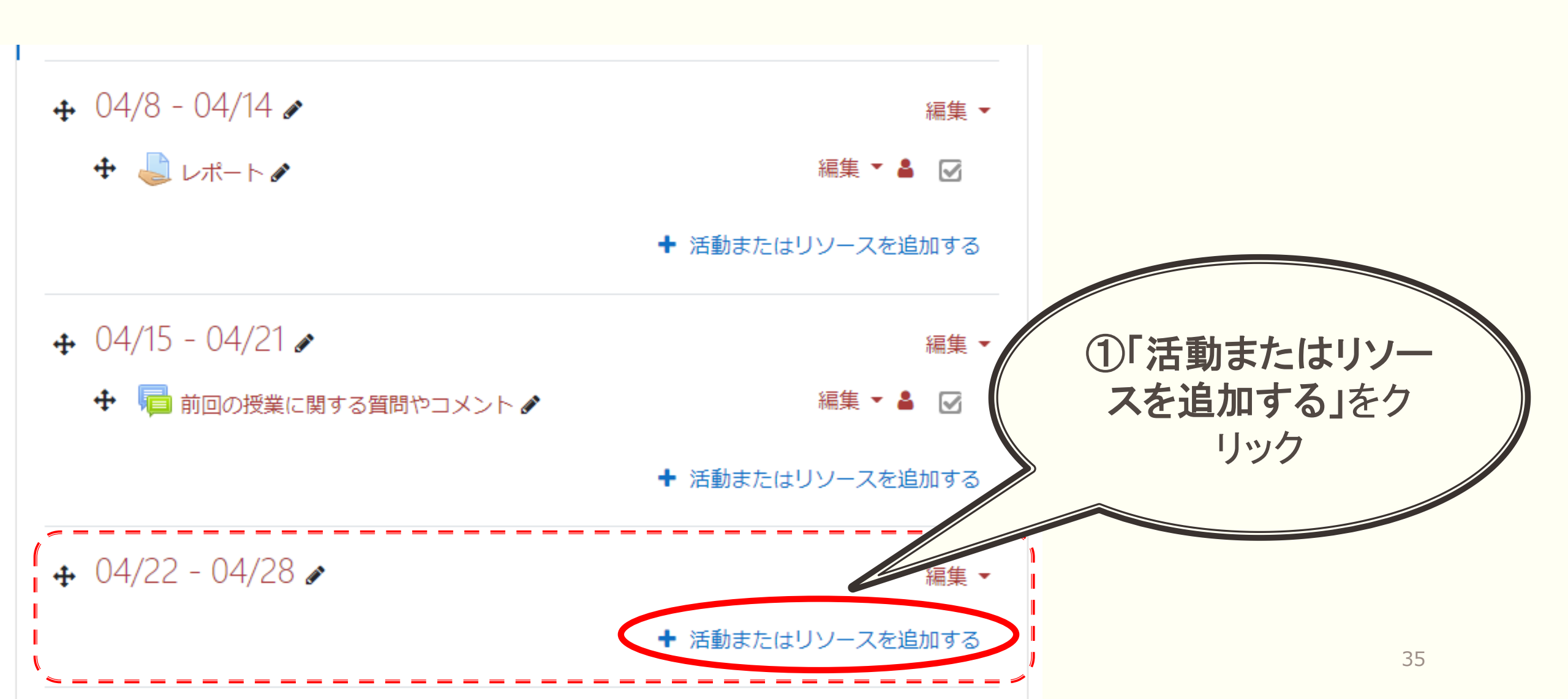

#### 例:『第4週』セクションに少テストを設定する(つづき)

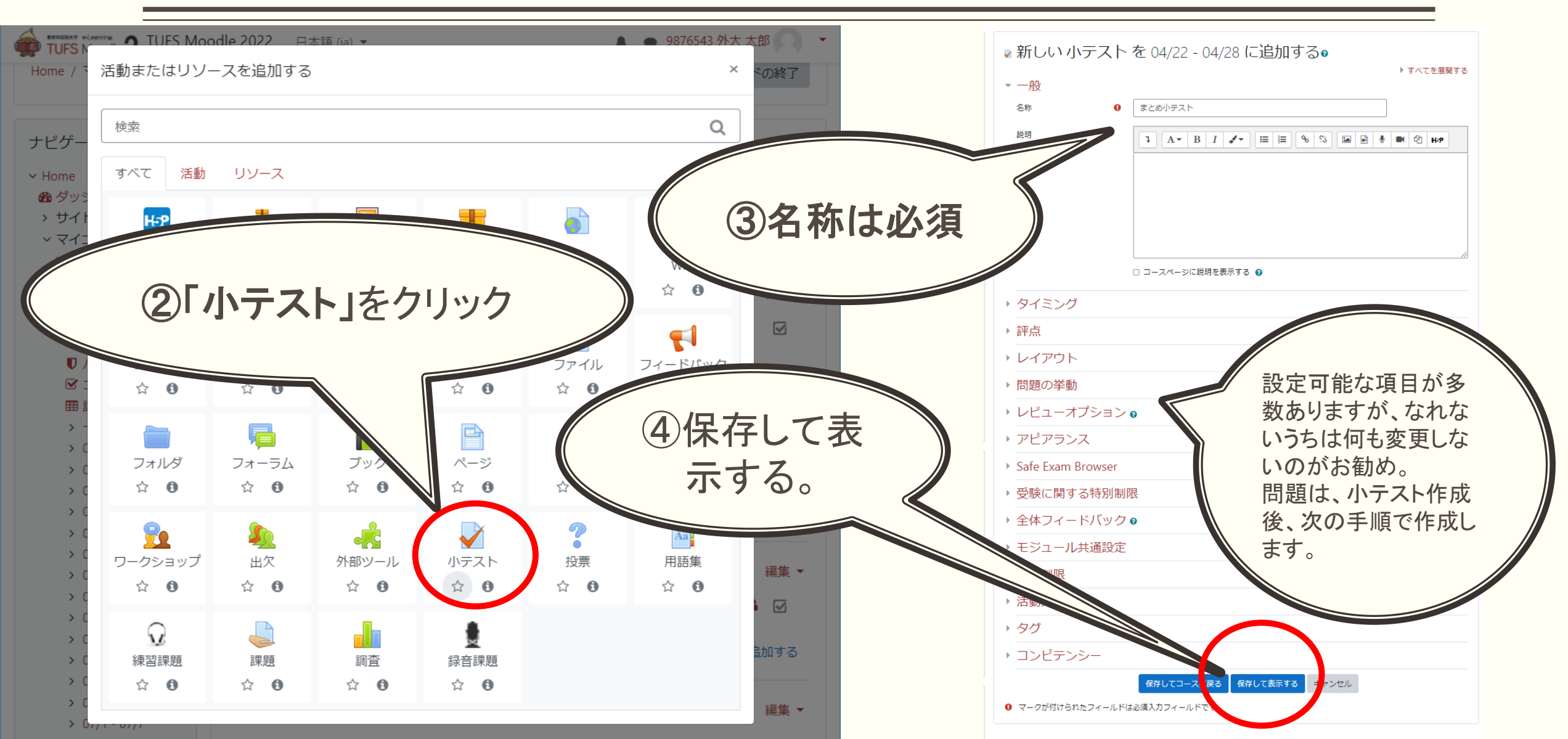

### 2.4.3. 「小テスト」を構成する「問題」を作成する

• 「小テストを編集する」ボタンをクリックする(下図、丸囲み)。

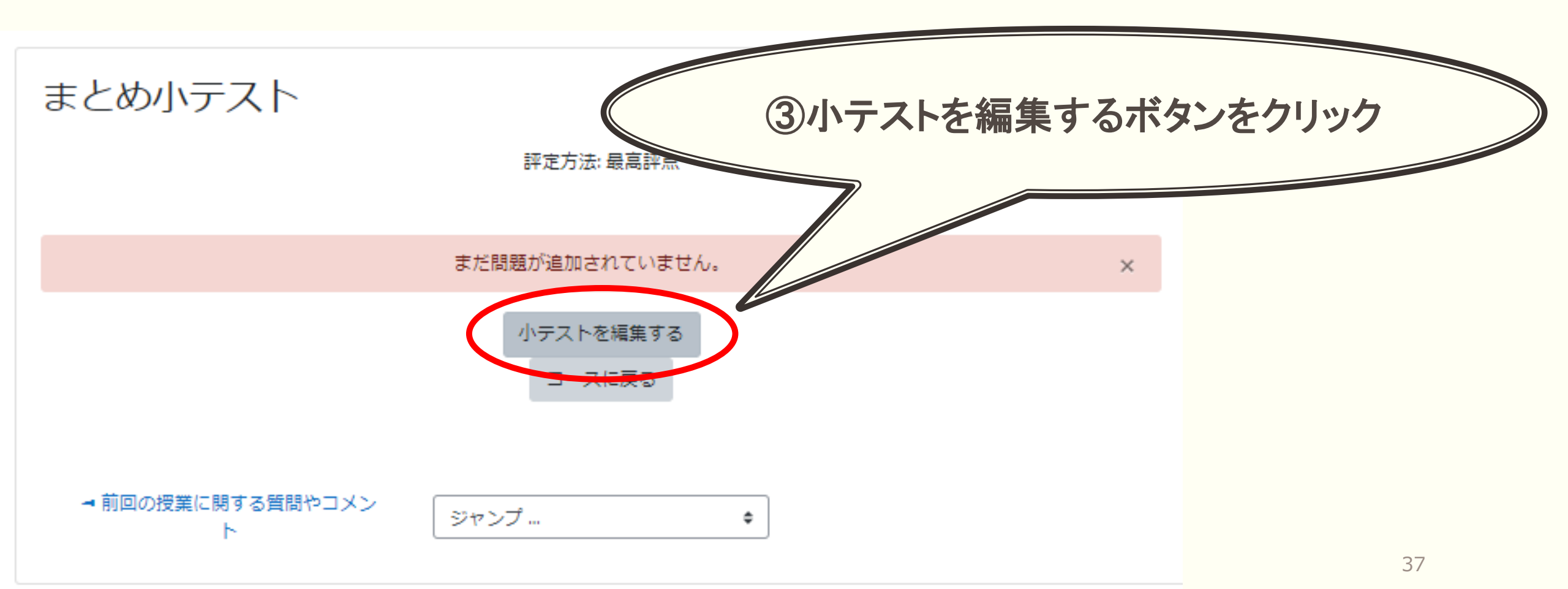

# 2.4.4.「〇/×問題」を作成する

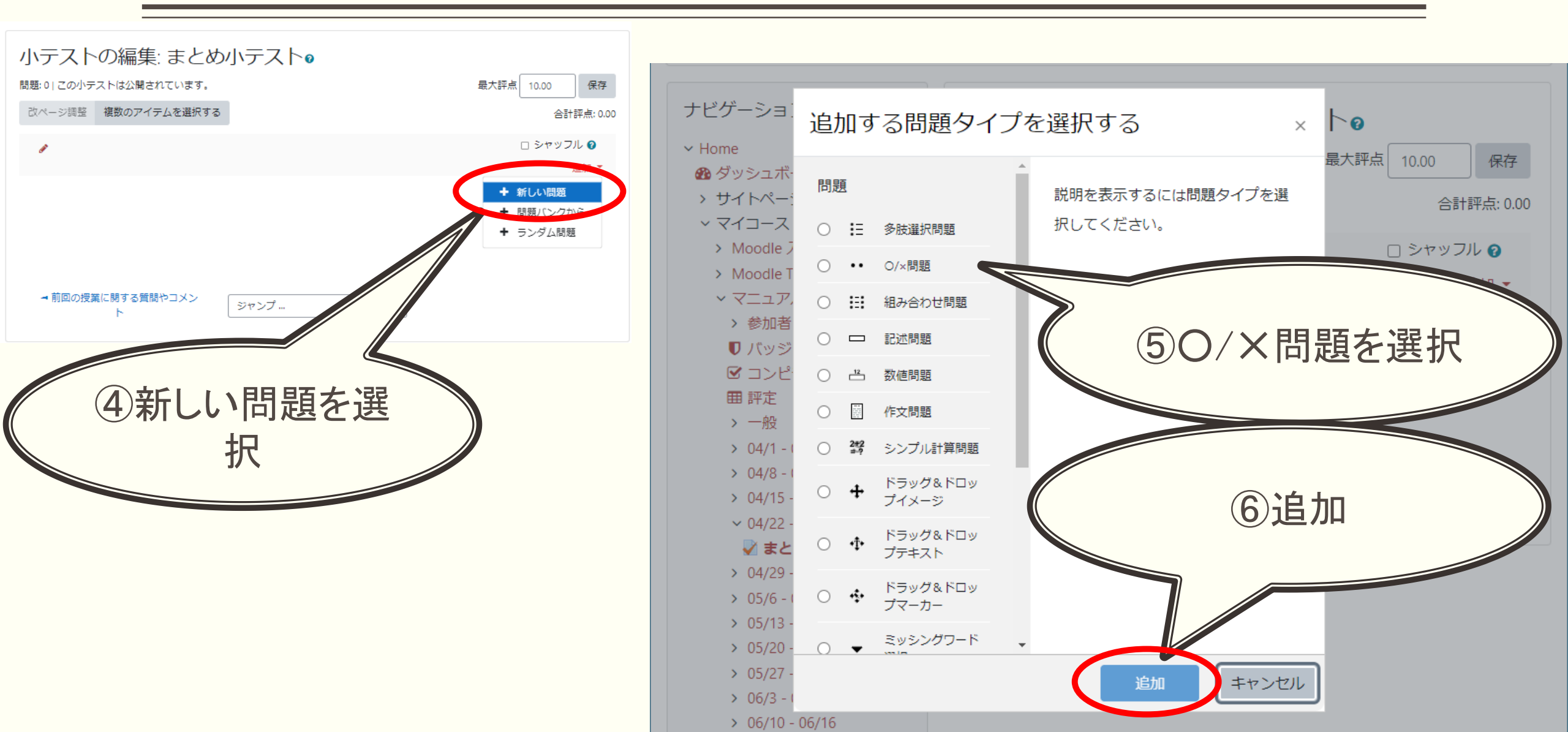

# 2.4.4.「〇/×問題」を作成する(つづき)

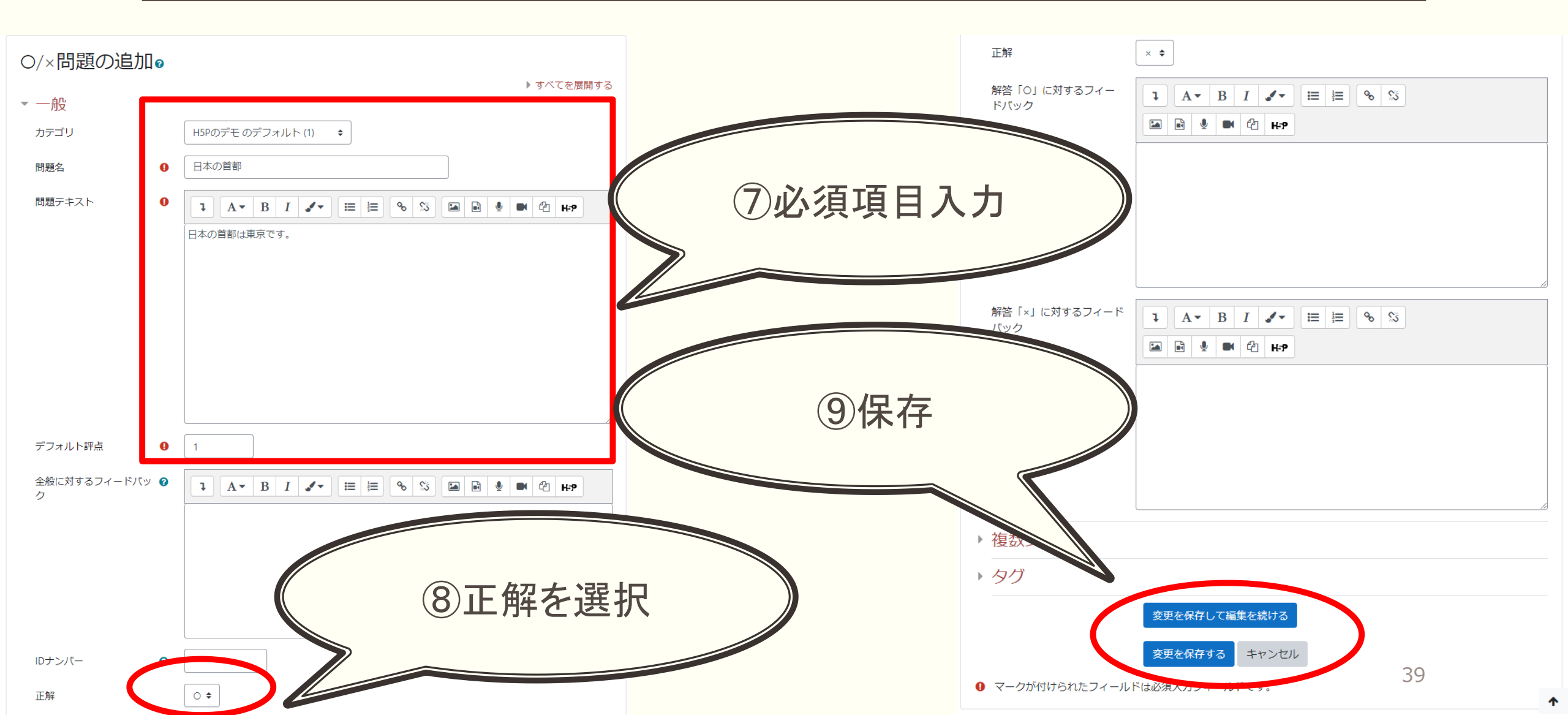

### 2.4.5. 問題の順番を変えたり、問題を加えたりする

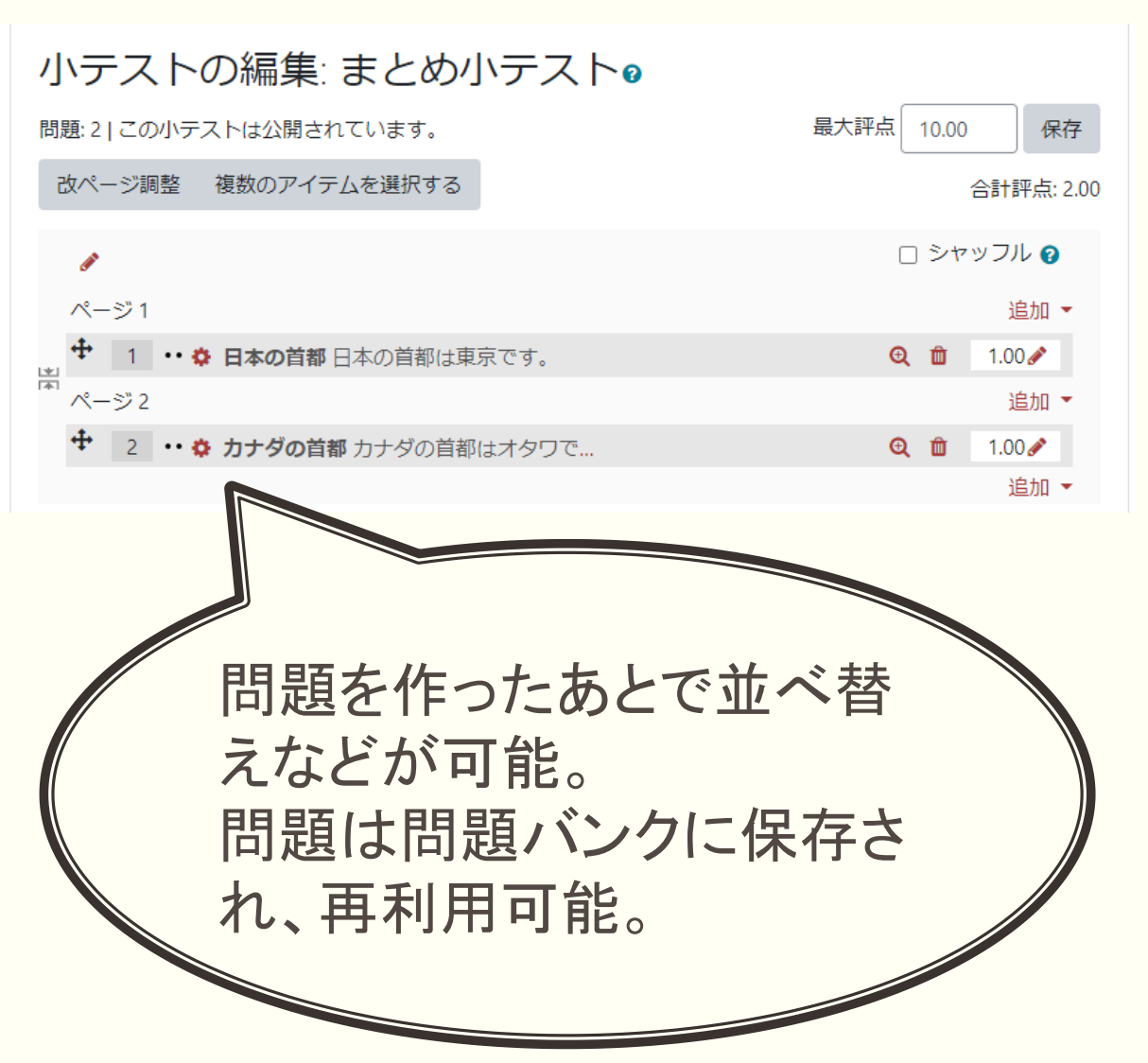

| 問題 カテゴリ インポート エクスポート                |              |                        |                      |  |  |  |  |
|-------------------------------------|--------------|------------------------|----------------------|--|--|--|--|
| 問題バンク                               |              |                        |                      |  |  |  |  |
| カテゴリを選択してください: H5Pのデモ のデフォルト (3) ◆  |              |                        |                      |  |  |  |  |
| コンテクスト「H5Pのデモ」で共有される問題のデフォルトカテゴリです。 |              |                        |                      |  |  |  |  |
| 適用されたタグフィルタはありません。                  |              |                        |                      |  |  |  |  |
| タグでフィルタする… 🔻                        |              |                        |                      |  |  |  |  |
| □問題リスト内に問題テキストを表示する                 |              |                        |                      |  |  |  |  |
| 検索オプション 🔻                           |              |                        |                      |  |  |  |  |
| ✓ サブカテゴリの問題も表示する                    |              |                        |                      |  |  |  |  |
| □古い問題も表示する                          |              |                        |                      |  |  |  |  |
| 新しい問題を作成する…                         |              |                        |                      |  |  |  |  |
|                                     | 操作           | 作成者                    | 最終更新                 |  |  |  |  |
| <ul> <li>問題名 / IDナンバー</li> </ul>    | <i>i=4</i> + | 名/姓/日付                 | 名/姓/日付               |  |  |  |  |
| □・・ インドの自都                          | 編集 ▼         | 201 of 10 11           | and set of the       |  |  |  |  |
| □•• カナダの首都                          | 編集 🔻         | man and all the        | right and all this   |  |  |  |  |
| □•• 日本の首都                           | 編集 🔹         | A DECK AND AND AND AND | A REPORT OF A REPORT |  |  |  |  |
| 選択したものを:                            |              |                        |                      |  |  |  |  |
| 削除 移動 >> H5Pのデモ のデフォルト (3) ◆        |              |                        |                      |  |  |  |  |
|                                     |              |                        |                      |  |  |  |  |
|                                     |              |                        |                      |  |  |  |  |

#### 変更履歴

- 2015.04.08(5.1):ユーザ認証方法変更によるメール本人確認手順の記述削除
- 2015.04.13(5.2):コースの自己登録方法を登録方法の追加ではなく、有効化に記述を改めた。
- 2015.04.20(5.3):自己登録の既存の登録>yesの画像の赤枠囲み追加
- 2022.04.04(6.0):Moodle3.9.Xの画面で作成。
- 2023.02.03(6.1):旧Moodleサーバ(mdle.tufs.ac.jp)の情報が残っていたため修正。